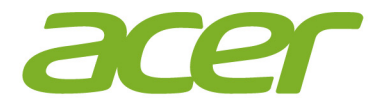

# Iconia Tab 10

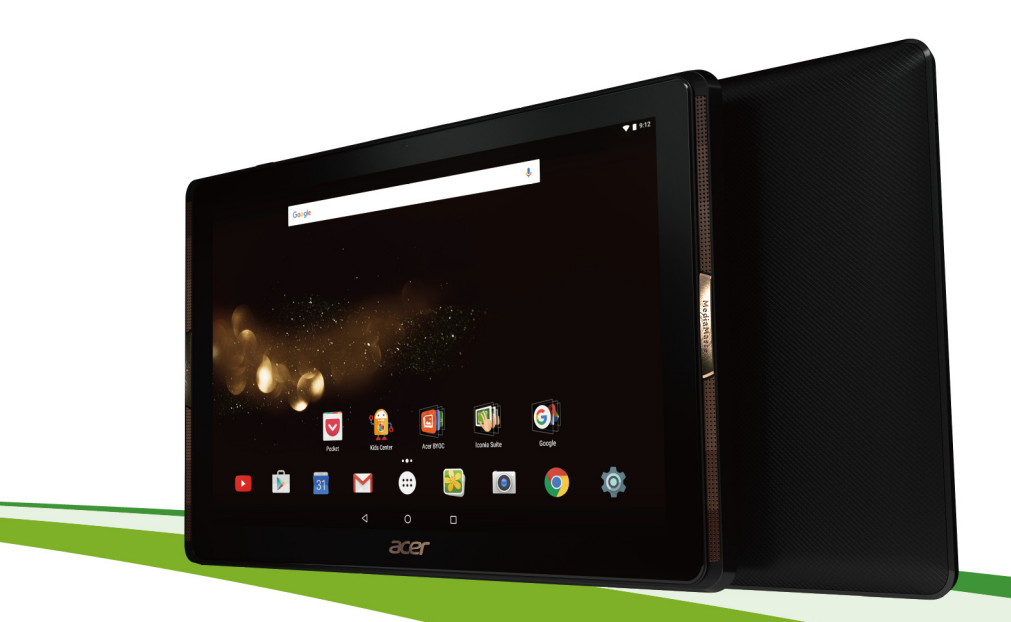

# Kullanıcı Kılavuzu

© 2016 Tüm Hakları Saklıdır

Acer Iconia Tab 10 Kullanıcı Kılavuzu Kapaklar: A3-A40 Yasal Model Numarası (RMN): A6002 Bu değişiklik: Mayıs 2016

# Acer Kimliği için kaydolun ve büyük fırsatların keyfini sürün

*Start* (Başlat) ekranından *Acer Portal* uygulamasını açarak Acer Kimliği için kaydolun veya bir Acer Kimliği'niz varsa oturum açın.

#### Şu üç önemli özellik için Acer Kimliği almalısınız:

- Kendi bağlı dünyanızı yaratın.
- En yeni güncelleştirmeleri, teklifleri ve ürün bilgilerini edinin.
- Cihazınızı hızlı, kişiselleştirilmiş bir müşteri desteği için kaydedin.

Daha fazla bilgi için lütfen AcerCloud web sitesini ziyaret edin: www.acer.com/byoc-start

#### Önemli

Bu kılavuz, telif hakları tarafından korunan mülkiyet hakkına sahip bilgiler içerir. Bu kılavuzda yer alan bilgiler önceden bildirilmeksizin değiştirilebilir. Burada yer alan resimler yalnızca referans amaçlı olup bilgisayarınızda geçerli olmayan bilgiler veya özellikler içerebilir. Acer Group, bu kılavuzda yer alan teknik veya yazımsal hatalar veya eksikliklerden sorumlu değildir.

| cer Iconia Tab 10    |  |
|----------------------|--|
| lodel numarası:      |  |
| eri numarası:        |  |
| atın alındığı tarih: |  |
| atın alındığı yer:   |  |
|                      |  |

# İÇINDEKILER TABLOSU

| Tabletinizi kullanmaya başlama<br>Özellikler ve işlevler<br>Tabletinizi paketinden çıkarma<br>Tabletinizi tanıma<br>İlk kez açma                                                            | <b>4</b><br>. 4<br>. 4<br>. 5<br>. 6 |
|----------------------------------------------------------------------------------------------------|--------------------------------------|
| <b>Tabletinizi şarj etme</b><br>Elektrik adaptörünü bağlama                                                                                                    | <b>8</b><br>. 8                      |
| Tabletinizi kullanma     Dokunmatik ekranı kullanma     Giriş ekranı     Ekran klavyesi     Metin düzenleme     Tabletinizi kapatma                                                         | <b>10</b><br>10<br>21<br>22<br>24    |
| Aygıtlarınızı tabletinize bağlama<br>Elektriğe bağlanma<br>MicroSD kart takma<br>Tabletiniz ve bilgisayarınız arasında<br>dosyaları aktarma<br>Bir Bluetooth aygıtı bağlama<br>Aksesuarlar. | 25<br>25<br>25<br>25<br>26<br>27     |
| Çevrimiçi olma<br>Wi-Fi bağlantılarını yönetme<br>İnternette gezinme<br>Google hizmetleri<br>Medya yürütme<br>MediaMaster                                                                   | 28<br>28<br>30<br>35<br>35           |

| Multimedya yürütme                                                                     | 35                    |
|----------------------------------------------------------------------------------------|-----------------------|
| Kamerayı ve video kaydediciyi<br>kullanma<br>Kamera/video simgeleri ve<br>göstergeleri | <b>37</b><br>37       |
| Fotoğraf çekme                                                                         | 38                    |
| Video kaydetme                                                                         | 39                    |
| Desteklenen biçimler                                                                   | 42                    |
| <b>Gelişmiş ayarlar</b><br>Kablosuz ve Ağlar<br>Aygıt                                  | <b>43</b><br>43<br>45 |
| Kişisel<br>Sistem<br>Tabletinizin işletim sistemini<br>güncelleştirme                  | 47<br>48<br>49        |
| Tabletinizi sıfırlama                                                                  | 49                    |
| SSS ve sorun giderme<br>Diğer yardım kaynakları                                        | <b>50</b><br>52       |
| Özellikler                                                                             | 53                    |
| Pilin güvenli kullanımı için                                                           |                       |
| <b>yönergeler</b><br>Pil bilgileri<br>Pili değiştirme                                  | <b>56</b><br>56<br>57 |
| Son kullanıcı lisans sözleşmesi                                                        | 58                    |

# TABLETINIZI KULLANMAYA BAŞLAMA

# Özellikler ve işlevler

Yeni tabletiniz, gelişmiş ve kolay kullanımlı multimedya ve eğlence özelliklerine sahiptir. Aşağıdakileri yapabilirsiniz:

- Wi-Fi ile Internet'e bağlanabilirsiniz.
- Dışarıdayken e-postalarınıza ulaşabilirsiniz.
- Sosyal ağ uygulamaları üzerinden arkadaşlarınızla iletişime geçin.

## Tabletinizi paketinden çıkarma

Yeni tabletiniz, koruyucu bir kutuda gelmektedir. Kutuyu dikkatli biçimde açın ve içindekileri çıkarın. Aşağıdaki öğelerden herhangi biri yoksa ya da zarar görmüşse hemen bayinizle görüşün:

- Acer Iconia tableti
- Ürün kurulumu ve güvenlik bilgileri
- USB kablosu
- AC adaptörü
- Garanti kartı

#### Not

İlk kullanımdan önce tabletinizi en az dört saat şarj etmeniz gerekir. Bundan sonra pili gerektiği zaman tekrar şarj edebilirsiniz.

#### Not

Pil bir süreliğine boş kalmışsa lütfen adaptörü kullanarak tableti en az 30 dakika boyunca şarj edin.

## Tabletinizi tanıma

## Görüntüler

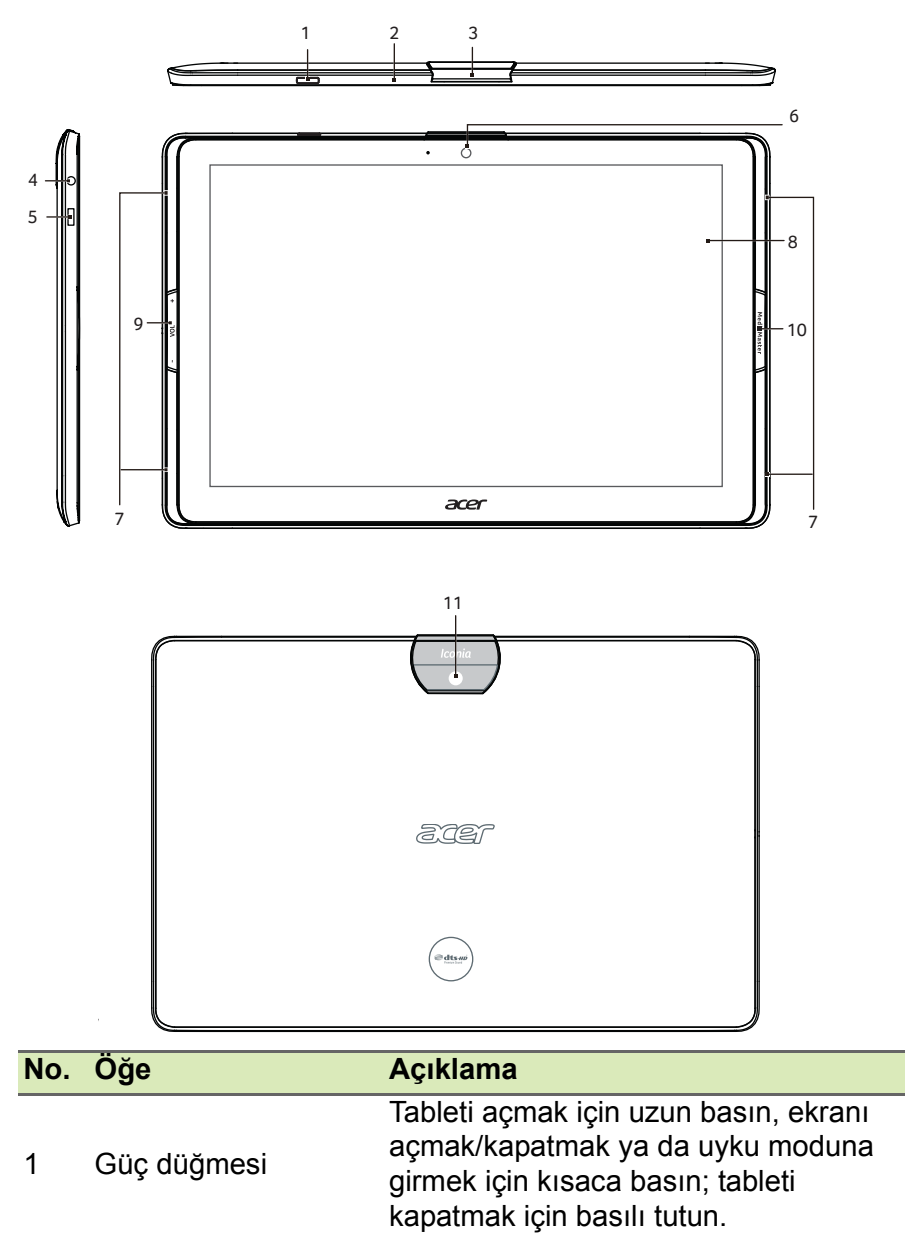

| No. | Öğe                                                                 | Açıklama                                                                                                    |
|-----|---------------------------------------------------------------------|----------------------------------------------------------------------------------------------------|
| 2   | Mikrofon                                                            | Görüntülü sohbet ve Internet aramaları için sesi alır.                                                                                                    |
| 3   | Micro HDMI bağlantı<br>noktası ve microSD<br>kart yuvası için kapak | Yuvaya bir microSD kart takın.                                                                                                    |
| 4   | 3,5 mm kulaklık jakı                                                | Stereo kulaklığa bağlanır.                                                                                                    |
| 5   | Micro USB bağlantı<br>noktası                                       | USB kablo ile bir bilgisayara bağlanır.<br>Aynı zamanda AC adaptörü için şarj<br>bağlantı noktası olarak çalışır. Daha<br>fazla bilgi için <b>Bkz. "Tabletinizi şarj</b><br><b>etme" sayfa 8</b> . |
| 6   | Ön kamera                                                           | Görüntülü sohbetler ve özçekimler için 2 megapiksel kamera.                                                                                                    |
| 7   | Hoparlörler                                                         | Ses verir.                                                                                                    |
| 8   | Dokunmatik ekran                                                    | 10,1 inç LED arka aydınlatmalı LCD.                                                                                                    |
| 9   | Ses kontrolü tuşu                                                   | Tabletin ses seviyesini yükseltir ve<br>alçaltır.                                                                                                    |
| 10  | MediaMaster<br>düğmesi                                              | Farklı etkinlikler için en iyi ses ve video<br>ayarlarını seçer. Bkz MediaMaster<br>sayfa 35                                                                                                    |
| 11  | Arka kamera                                                         | Yüksek çözünürlüklü görüntüler çekmek için bir 5 megapiksel kamera.                                                                                                    |

## İlk kez açma

Tabletinizi açmak için Acer logosunu görene kadar güç düğmesini basılı tutun. Tabletinizin açılmasını bekleyin. Tableti kullanmaya başlamadan önce size bazı sorular sorulacaktır.

Başlamak için dokunarak dilinizi seçin ve oka dokunun. Gösterilen diğer talimatları uygulayın.

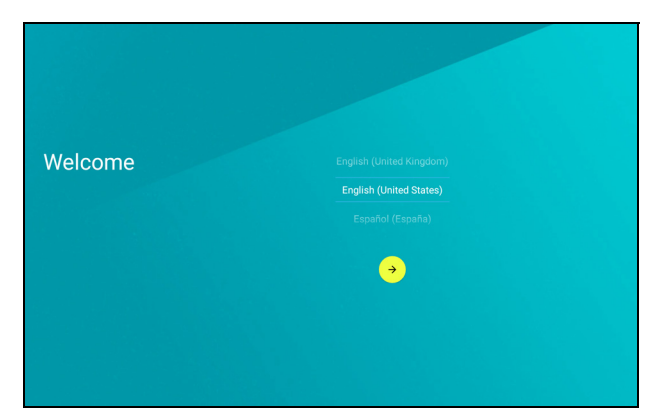

Tabletinizin ekranı kapanırsa uyku moduna girmiştir. Kısaca güç düğmesine basarak uyandırabilirsiniz. Daha fazla bilgi için **Bkz.** "Tabletinizi uyandırma" sayfa 23.

# Google hesabınızda oturum açın ya da yeni bir Google hesabı oluşturun

Internet erişiminiz varsa tabletiniz bilgileri bir Google hesabında eşitlemenize izin verir.

Açılış işlemleri sırasında kişi listenizi, e-postalarınızı, takviminizi ve diğer bilgileri eşitlemek için kullanılacak olan bir hesap oluşturabilir ya da mevcut hesabınızda oturum açabilirsiniz. Henüz bir İnternet erişiminiz yoksa ya da bu özelliği kullanmak istemiyorsanız **Atla**'ya dokunun.

#### Önemli

Gmail, Hangouts, Google Takvim ve diğer Google uygulamalarını kullanmak; Google Play'den uygulama indirmek; ayarlarınızı Google sunucularına yedeklemek ve tabletinizdeki diğer Google hizmetlerinden yararlanmak için bir Google Hesabında oturum açmanız gerekir.

Kişisel ve iş kişileri için ayrı hesaplar gibi birden fazla Google hesabınız varsa *Accounts settings* (Hesap ayarları) bölümünden bunlara erişebilir ve senkronizasyon yapabilirsiniz. **Bkz. "Birden fazla Google hesabı" sayfa 47** 

# TABLETINIZI ŞARJ ETME

## Elektrik adaptörünü bağlama

Tabletiniz iki USB güç adaptöründen biriyle birlikte gelir: bir sabit uçlu veya bir çıkarılabilir uçlu. Her iki tür de bu kılavuzda açıklanmıştır.

#### Sabit uçlu tür

Tek bir parçalı olarak uçlar ve güç adaptörü gövdesi, montaj gerektirmez. USB kablosunun geniş ucunu güç adaptörü gövdesine takın (sadece bir ucu uyacaktır). Bu tür adaptörlerde uçları çıkaramazsınız veya değiştiremezsiniz.

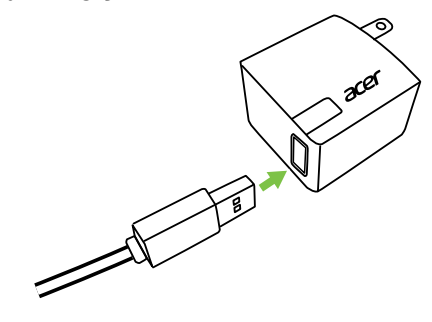

#### Çıkarılabilir uçlu tür

Güç adaptörünün başındaki ve gövdesindeki okları hizalayın. Başını, güç adaptörü gövdesine sokun ve "CLOSE" (KAPAT) ibaresine doğru klik sesi duyana kadar döndürün. USB kablosunun geniş ucunu güç adaptörü gövdesine takın (sadece bir ucu uyacaktır).

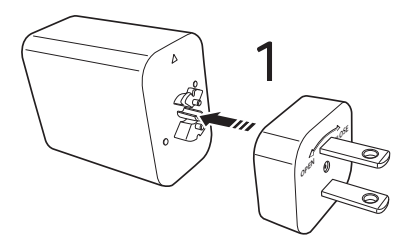

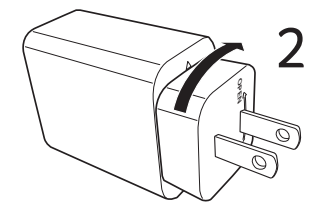

### Elektriği bağlama

Güç konektörünü tabletinize takın ve elektrik adaptörünü herhangi bir elektrik prizine takın.

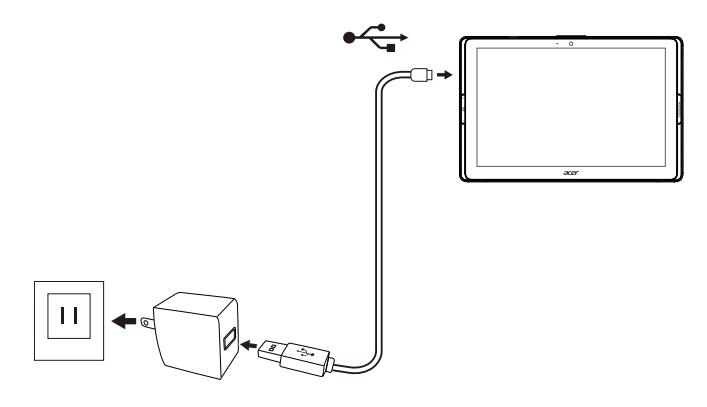

#### Uyarı Aygıtınızı şarj etmek için Acer'in onayladığı adaptörleri kullanın.

## 🥖 Not

Şarj sırasında ya da uzun süreli kullanımlarda, tabletin yüzeyinin ısınması normaldır.

# TABLETINIZI KULLANMA

## Dokunmatik ekranı kullanma

Tabletinizde, öğeleri seçmek ve bilgi girmek için bir dokunmatik ekran kullanılmaktadır. Ekrana dokunmak için parmağınızı kullanın.

**Dokun**: Öğeleri açmak ve seçenekleri seçmek için dokunmatik ekrana bir kez dokunun.

**Kaydır**: Ekranlar arasında geçiş yapmak veya seçenek ya da bilgi listelerini açmak için parmağınızı ekranın üzerinde hızlıca kaydırın.

**Sürükle**: Metin ve görüntüleri seçmek için parmağınızı ekranda tutun ve ekranda kaydırın.

**Dokun ve basılı tut**: Bir öğeye dokunup basılı tutarak o öğenin işlemler menüsünü görebilirsiniz.

**İlerlet**: Ekranı yukarı ya da aşağı ilerletmek için parmağınızı, kaydırmak istediğiniz yönde ekranda yukarı ya da aşağı sürükleyin.

## Giriş ekranı

Tabletinizi başlattığınızda ya da güç tasarrufundan uyandırdığınızda *Giriş* ekranı görüntülenecektir. Bu ekran uygulamalara ("uygulamalar"), pencere öğelerine ve klasörlere hızlı erişim sağlar. **Bkz. "Home** (Giriş) ekranına uygulama ekleme" sayfa 16.

Pencere öğeleri; belirli uygulama özelliklerine özel işlevler, hızlı kısayollar sunar veya sürekli olarak güncellenen bilgileri (saat ve hava durumu gibi) gösteren küçük uygulamalar olarak görev yapar. Bazı pencere öğeleri tabletinize önceden yüklenmiştir. Diğerlerini ise *Google Play* üzerinden indirebilirsiniz. **Bkz. "Home (Giriş) ekranına pencere öğesi ekleme" sayfa 17**.

Klasörler, *Home* (Giriş) ekranında tek bir alan kaplayan uygulama gruplarıdır. **Bkz. "Home (Giriş) ekranına klasör ekleme" sayfa 18**.

#### Genişletilmiş Giriş ekranı

Pencere öğesi eklemek ya da kısayolları düzenlemek için daha fazla alan sağlamak amacıyla *Giriş ekranını* genişletebilirsiniz. Bunu yapmak için bir uygulama veya pencere öğesi eklemelisiniz. **Bkz.** "Home (Giriş) ekranına uygulama ekleme" sayfa 16 ve Home (Giriş) ekranına pencere öğesi ekleme sayfa 17.

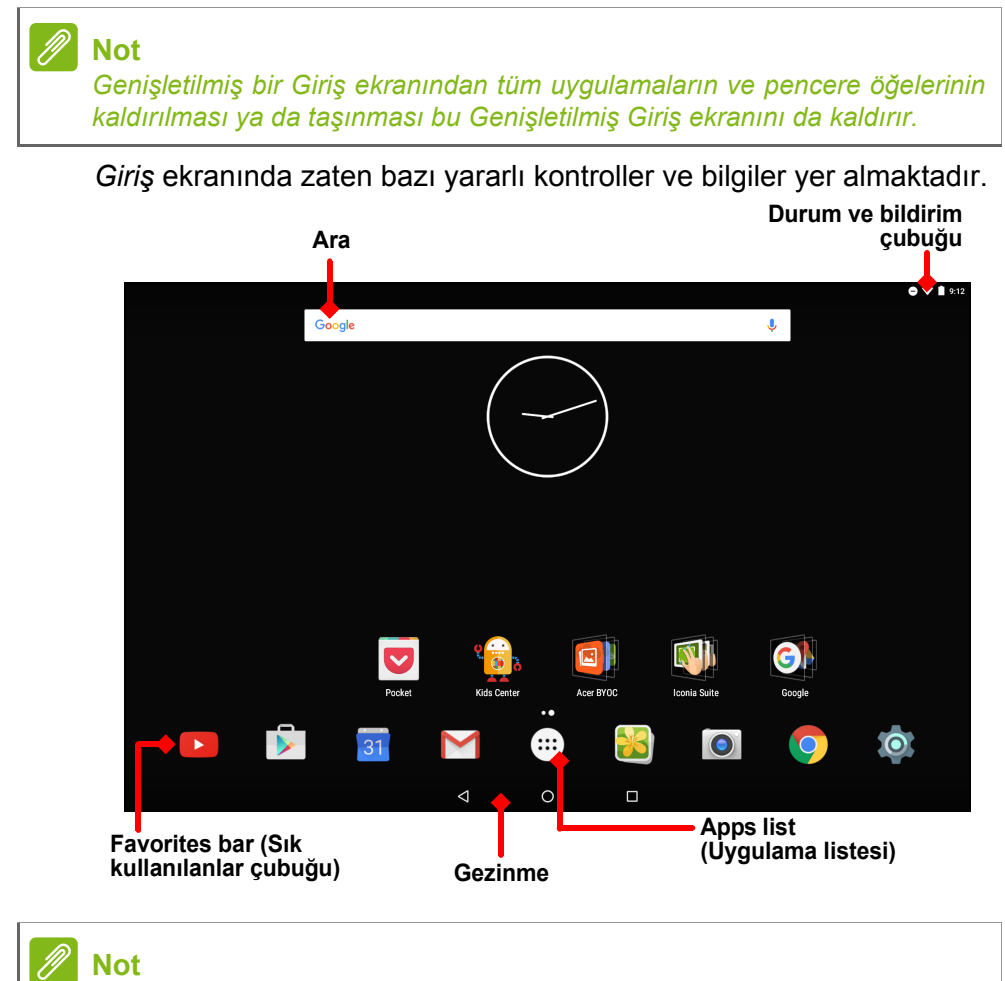

Birlikte verilen uygulamalar bölgeye ve yapılandırmaya göre değişiklik gösterir.

## Ara

*Arama*, internette ve tabletinizde çeşitli bilgilerin yerini bulmanız için tek ve hızlı bir arama yapmanıza imkan verir. *Search* (Ara) özelliğini kullanmak için Google simgesine dokunarak yazmanız yeterlidir.

## Not

Internet'te arama yapmak ya da gezinmek için bir kablosuz ağa bağlı olmanız gerekir. **Bkz. "Çevrimiçi olma" sayfa 28**.

#### İnternette arama yapma

Siz yazdığınız sırada ikinci bir kutu, tabletinizdeki arama önerilerini görüntüler. Girdiğiniz kelimelere bağlı olarak, bu öneriler aradığınız şeye hızlı erişmenize yardımcı olmaya çalışır ve aşağıdakileri içerebilirler:

- CGoogle hesabınız ile giriş yaptığınız herhangi bir cihazda Google arama ile gerçekleştirmiş olduğunuz önceki bir arama;
- Q Arayabilecekleriniz konusunda öneride bulunan yeni bir internet araması;
- Belirli bir web sitesi adresi.

Aradığınız şey görünürse sadece dokunun. Aksi takdirde, dokunun. Görüntülenen sonuçlar varsayılan olarak internetten alınırlar, ama daha sonra sonuçlar ekranının alt kısmındaki istenen filtreye dokunarak bu *Web* arama sonuçlarını *News* (Haberler), *Images* (Görüntüler) ve daha fazlasına göre filtreleyebilirsiniz. Filtre listesinin aynı zamanda *Tablet* adı verilen bir seçeneği bulunmaktadır; bu aşağıdaki bölümde açıklanan Tablet araması ile aynı biçimde çalışır.

#### Tabletinizde arama yapma

Yazmaya başladığınızda, üç internet arama önerisinin altındaki kutu *Tablette* arama önerileridir. *Tablet* sonuçlarının listesini genişletmek için **Tablette Ara** öğesine dokunun (klavyeyi en küçük boyuta geçirmeniz gerekebilir, **Bkz. "Arka" sayfa 20**). Girdiğiniz kelimelere bağlı olarak, bu öneriler aşağıdakileri içerebilir:

- Chrome tarayıcısı yer imleri ve web geçmişi
  - Kişiler listenizdeki kişiler

Yüklü uygulamalar

Google Play Filmler ve TV kütüphanenizdeki filmler ve gösteriler

Google Play Müzik kütüphanenizdeki sanatçılar, albümler ve parçalar

#### Not

Tablet aramasına neyi dahil edebileceğinizi seçebilirsiniz. Arama sözcükleri<br/>girdikten ve © öğesine dokunduktan sonra arama kutusunun sol tarafında<br/>yer alan Menü simgesine ≡ dokunun. Ardından Settings (Ayarlar) > Tablet<br/>Search (Tablette Arama) öğesine dokunun. Tablet aramasına dahil<br/>edilmesini istediğiniz öğeleri seçin.

#### Sesli arama

Sesli işlemlerle metin mesajları gönderebilir, arama yapabilir, e-posta gönderebilir, kurumların adreslerini bulabilir, işletmeleri otomatik olarak arayabilir, internette arama yapabilir ve hatta sesinizi kullanarak kendinize not bile gönderebilirsiniz. *Apps list* (Uygulama listesi) :::: öğesini açın ve *Home screen* (Giriş ekranı) üzerinden **Voice Search** (Sesli Arama) veya mikrofon simgesine \$ dokunun. *Chrome* uygulaması içinde sesli arama özelliğini kullanma hakkında bilgi edinmek için **Bkz. "Sesli Arama" sayfa 31**.

## Durum ve bildirim alanı

Ekranın üst kısmında durum ve bildirim simgeleri gösterilir. Sağ üst kısım zaman, pil durumu ve bağlantı gibi farklı bilgileri görüntüler. Sol üst kısım bir yeni mesaj gibi etkinlik bildirimlerini görüntüler.

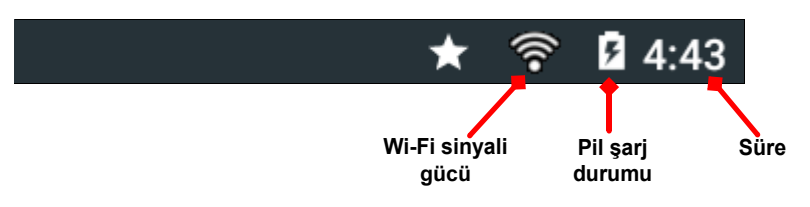

Mevcut indirmeler gibi bildirim ayrıntıları ve müzik oynatıldığında gösterilen "play/pause" (oynat/duraklat) ve "next track" (bir sonraki parça) gibi medya kontrollerini görüntülemek için üst kısmı aşağıya kaydırın. *Quick Settings* (Hızlı Ayarlar) öğesini görüntülemek için tekrar aşağıya kaydırın. Tek kaydırmayla *Quick Settings* (Hızlı Ayarlar) öğesine erişmek için iki parmakla kaydırın.

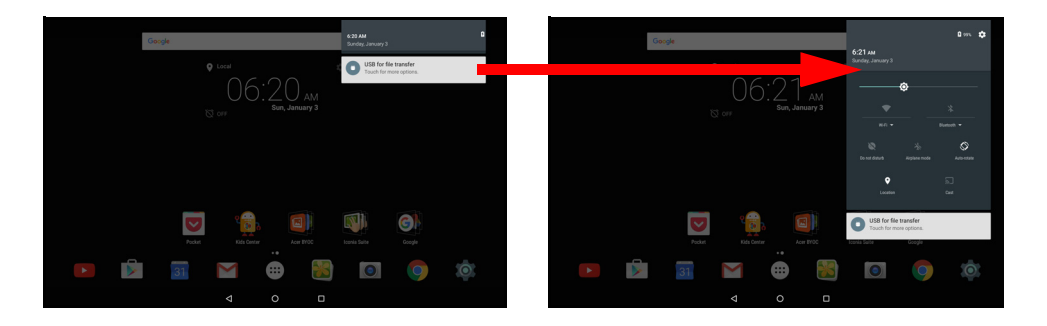

Quick Settings (Hızlı Ayarlar) simgeleri

| Simge      | Ad                        | Açıklama                                                                                                    |
|------------|---------------------------|----------------------------------------------------------------------------------------------------|
| ٥          | Brightness<br>(Parlaklık) | Ekran parlaklığını ayarlamak için kaydırın.                                                                                                    |
| ♥;         | Wi-Fi                     | Wi-Fi bağlantısını açmak veya kapatmak için<br>dokunun (dalgalar bağlantının gücünü gösterir).<br>Küçük "yukarı" ve "aşağı" okları sırasıyla bilgilerin<br>aktarıldığı ve alındığı anlamına gelir. Wi-Fi<br>ayarlarını görüntülemek için <b>Wi-Fi</b> öğesine (veya<br>ağ adına) dokunun. |
| *          | Bluetooth                 | Bluetooth'u açmak ya da kapatmak için dokunun.<br>Bluetooth ayarlarını görüntülemek için <b>Bluetooth</b><br>öğesine (veya cihaz adına) dokunun.                                                                                                    |
| 8          | Rahatsız<br>etmeyin       | Bildirimlerin veya alarmların bir kısmını veya<br>tamamını belirli zamanlarda sessize almak için<br>dokunun.                                                                                                    |
| ¥          | Uçak modu                 | Uçak modunu açmak ya da kapatmak için<br>dokunun. Özellik açık olduğunda ağı tekrar<br>açmadığınız sürece tüm kablosuz bağlantı devre<br>dışıdır.                                                                                                    |
| $\Diamond$ | Otomatik<br>döndür        | Otomatik ekran döndürme özelliğini açmak ve<br>kapatmak için dokunun.                                                                                                    |
| 0          | Konum                     | Aygıtınızın konum hizmetlerini açmak veya kapatmak için dokunun.                                                                                                    |
|            | Cast ekranı               | Kablosuz görüntüleme etkinleştirilmiş ekranlara veya cihazlara (dongle gibi) bağlanır.                                                                                                    |

#### Giriş ekranını kişiselleştirme

*Home* (Giriş) ekranınızı uygulama, pencere öğesi ve klasör ekleyerek veya kaldırarak ve duvar kağıdını değiştirerek kişiselleştirebilirsiniz.

#### Home (Giriş) ekranına uygulama ekleme

Apps list (Uygulama listesi) öğesini açmak için Favorites bar (Sık kullanılanlar çubuğu) öğesinin ortasındaki ... simgesine dokunun. Home (Giriş) ekranına eklemek istediğiniz uygulamaya dokunup basılı tutun. Uygulama hakkındaki bilgileri görüntülemek için ekranın üst kısmındaki **Uygulama bilgileri** alanına sürükleyin. Alternatif olarak uygulamayı yerleştirmek için parmağınızı serbest bırakabilirsiniz.

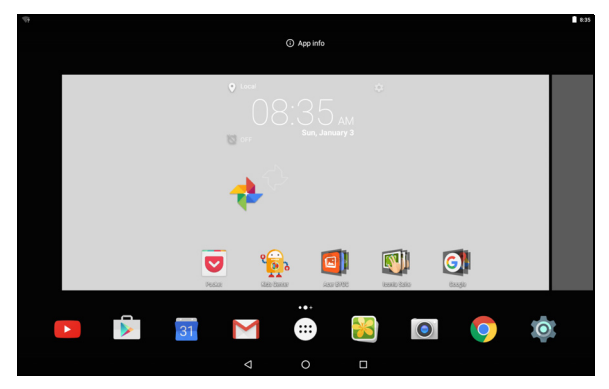

Uygulamayı genişletilmiş *Home* (Giriş) ekranına yerleştirmek için aşağıdakileri yapın:

- 1. Parmağınızı ekranın sağına kaydırın.
  - a. İstenen *Home* (Giriş) ekranına geçiş yapana kadar uygulamayı orada tutun.
  - b. Aksi takdirde, tüm genişletilen *Giriş* ekranlarına geçiş yapana ve yeni bir ekran oluşturulana kadar parmağınızı basılı tutun.
- 2. Uygulamayı yerleştirmek için parmağınızı serbest bırakın.

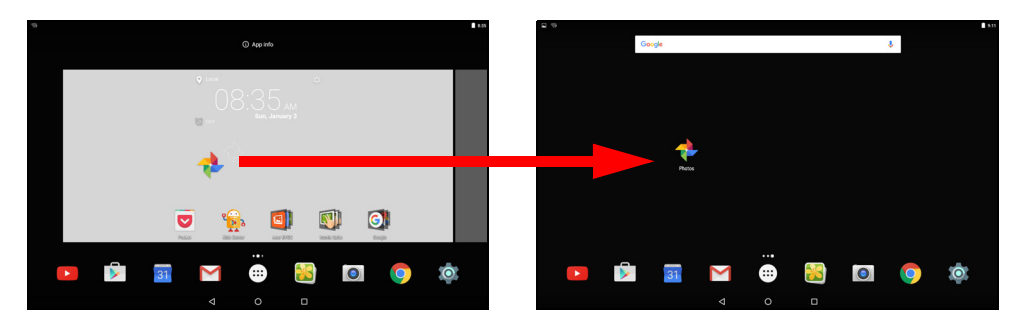

#### Home (Giriş) ekranına pencere öğesi ekleme

Home (Giriş) ekranındaki herhangi bir açık alana dokunup basılı tutun ve ardından **WIDGETS** (PENCERE ÖĞELERİ) öğesine dokunun. Bir pencere öğesini *Giriş* ekranına taşımak için öğeye dokunun ve seçili hale gelene kadar öğeyi basılı tutun. *Giriş* ekranı açılır. Öğeyi, ekranın boş olan bir yerine sürükleyin. Pencere öğesi hakkında daha fazla bilgi görüntülemek için öğeyi ekranın üst kısmındaki **App info** (Uygulama bilgileri) alanına sürükleyin.

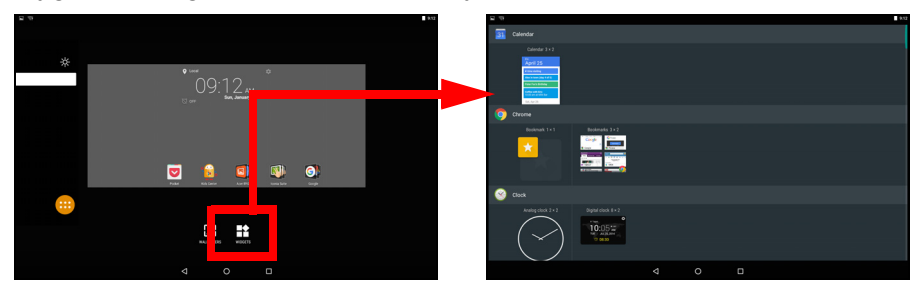

Pencere öğesini genişletilmiş *Giriş* ekranına yerleştirmek istiyorsanız aşağıdakileri yapın:

- 1. Parmağınızı ekranın sağına kaydırın.
  - a. İstenen *Giriş* ekranına geçiş yapana kadar pencere öğesini orada tutun.
  - b. Aksi takdirde, tüm genişletilen *Giriş* ekranlarına geçiş yapana ve yeni bir ekran oluşturulana kadar parmağınızı basılı tutun.
- 2. Pencere öğesini yerleştirmek için parmağınızı serbest bırakın.

#### Home (Giriş) ekranına klasör ekleme

Giriş ekranına klasör de ekleyebilirsiniz. Yeni klasör oluşturmak için Giriş ekranında bir uygulama simgesini diğer bir uygulama simgesinin üzerine sürükleyip bırakın. Bu "İsimsiz Klasör" oluşturacaktır. Klasör simgesine dokunun ve yeniden adlandırmak için klasörün ismine dokunun.

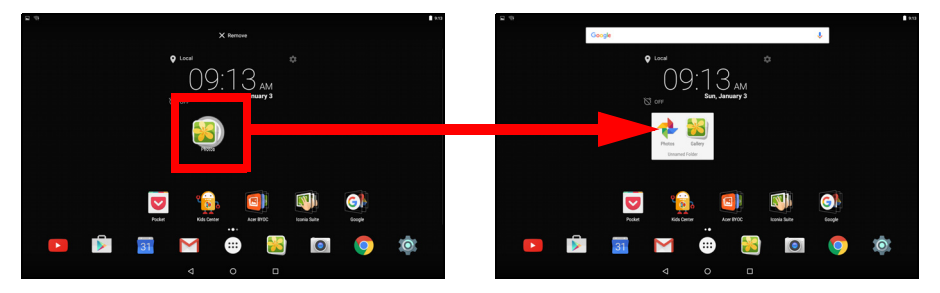

Bir klasörden bir uygulama kısayolunu silmek için içindeki uygulamaları görüntülemek amacıyla klasör simgesine dokunun ve daha sonra kaldırmak istediğiniz uygulama simgesine dokunup basılı tutun. Simgeyi ekranın üst kısmında görüntülenen **Kaldır** seçeneğine sürükleyip bırakın.

Home (Giriş) ekranından uygulama, pencere öğesi ve klasör kaldırma

Bir öğeyi *Giriş* ekranından kaldırmak için ekranın en üstünde **Remove** (Kaldır) seçeneği görüntülenene kadar × Remove öğeye basılı tutun. Öğeyi **Remove** (Kaldır) seçeneğine sürükleyin.

#### Giriş ekranı duvar kağıdını değiştirme

*Giriş* ekranında herhangi bir açık alanı basılı tutun ve **WALLPAPERS** (Duvar Kağıtları) öğesine dokunun. Önceden seçilen arka plan görüntülerinden seçim yapmak için ekranın alt kısmındaki görüntüye dokunun ve **Set wallpaper** (Duvar kağıdı ayarla) öğesine dokunun.

Çeşitli konumlardan duvar kağıdı olarak kullanmak üzere bir görüntü seçmek için **Pick image** (Görüntü seç) öğesine dokunun. Ardından *Google Drive, Gallery* (Galeri), *Dropbox* ve diğerleri gibi görüntüleri kaydetmiş olabileceğiniz konumların listesini görüntülemek için **Menu** 

(Menü) simgesine 🗮 dokunun.

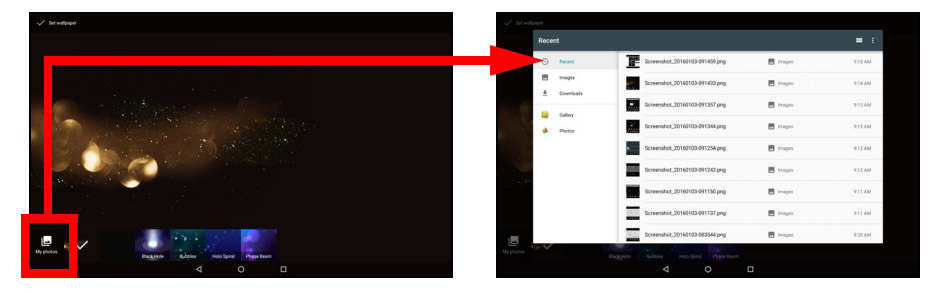

#### Favorites bar (Sık kullanılanlar çubuğu)

*Favorites bar* (Sık kullanılanlar çubuğu) yalnızca *Home* (Giriş) ekranında görünür olduğundan sık kullandığınız uygulamaları içerir. Bir uygulamayı bağlantı istasyonundan kaldırmak için dokunup tutuna ve dışarı sürükleyin. Tercih ettiğiniz bir uygulama ile boşluğu doldurmak için **Bkz. "Home (Giriş) ekranına uygulama ekleme"** sayfa 16.

## Apps list (Uygulama listesi)

Apps list (Uygulama listesi) tabletinizdeki uygulamaları görüntüler. Erişmek için Favorites bar (Sık kullanılanlar çubuğu) öğesinin ortasındaki simgeye (...) dokunun.

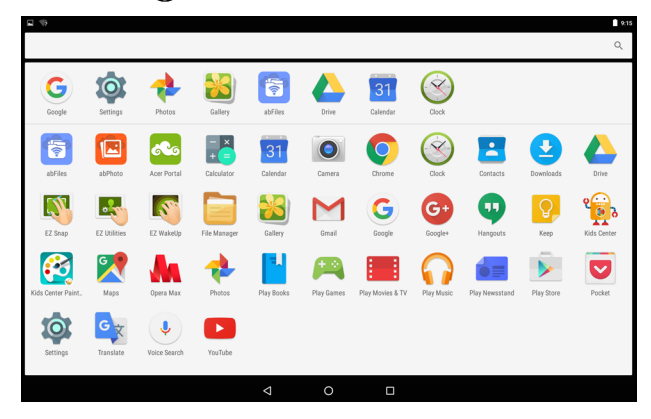

Uygulamalar, en son kullanılanlar menünün en üstünde olacak şekilde alfabetik sırayla görüntülenir. Daha fazla uygulama görmek için yukarı ve aşağı kaydırın.

Ayrıca Bkz. "Giriş ekranını kişiselleştirme" sayfa 15.

#### Gezinme

Sol alt köşede menülerde ve seçeneklerde gezinmenize yarayan üç (ya da daha fazla) simge gösterilir.

| $\triangleleft$ | 0     |     |
|-----------------|-------|-----|
| Arka            | Giriş | Son |

#### <u>Arka</u>

Bir önceki sayfaya ya da menüde bir üst seviyeye gitmek için bu simgeye dokunun. Bazı durumlarda bu simgenin yerini *gizle* simgesi alabilir (örn. klavye gösterildiği zaman). Bu durumda, simgeye dokunma ile klavye en küçük konuma getirilir.

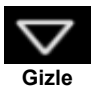

#### <u>Giriş</u>

Doğrudan Giriş ekranına gitmek için bu simgeye dokunun.

#### <u>Son</u>

Son açılan uygulamaları görmek için bu simgeye dokunun. Açmak için uygulamaya dokunun.

## Ekran klavyesi

Metin girmek için bir metin kutusuna dokunduğunuzda bir ekran klavyesi görüntülenir. Metin girmek için tuşlara dokunmanız yeterlidir.

|      |   |          |             |          |   |     |   |   |   | 10.00    |
|------|---|----------|-------------|----------|---|-----|---|---|---|----------|
|      |   | G        | acer        |          |   |     |   | × |   |          |
|      |   | <b>~</b> | Acer Portal |          |   |     |   |   |   |          |
|      |   |          |             |          |   |     |   |   |   |          |
|      |   |          |             |          |   |     |   |   |   |          |
|      |   |          |             |          |   |     |   |   |   |          |
|      |   |          |             |          |   |     |   |   |   |          |
| q    | W | е        | r           | t        | У | u 7 | i | ° | р |          |
| а    | S |          | d f         | g        | h | j   | k | T |   | ٩        |
| *    | Z | х        | С           | V        | b | n   | m | ! | ? | <u>+</u> |
| ?123 | , |          |             |          |   |     |   |   |   |          |
|      |   |          |             | $\nabla$ | 0 |     |   |   |   |          |

## Not

Klavyenin düzeni (ve bazı düğme simgeleri) uygulamaya ve gereken bilgiye göre biraz farklılık gösterebilir.

Daha fazla sayı ve özel karakter görmek için **?123** düğmesine dokunun. Ardından daha fazla seçenek görmek için ~[< tuşuna dokunun. Aksanlı harfler ya da semboller gibi alternatif karakterler seçmek (bu tuş için varsa) için ilgili tuşu basılı tutun.

#### Google klavye ayarlarını değiştirme

Farklı bir klavye dili kullanmak veya ayarları değiştirmek için *Apps list* (Uygulama listesi) ...:) öğesini açın ve **Settings** (Ayarlar) öğesine dokunun. **Language & input** (Dil ve giriş) öğesine ve *Keyboard & input methods* (Klavye ve giriş yöntemleri) altında değiştirmek istediğiniz seçeneğe dokunun.

## Tahmini metin ya da otomatik düzeltme

## Not

Tahmini metin ve otomatik düzeltme tüm uygulamalarda desteklenmez.

Google klavyesinde, tahmini metin girişi özelliği de bulunmaktadır. Bir sözcüğün harflerine dokunduğunuzda dokunulan harflerin sırasını devam ettiren ya da hatalara izin veren buna yakın sözcükler gösterilir. Sözcük listesi her tuşa basıldığında değişir. İstediğiniz sözcük görüntüleniyorsa metni girmek için üzerine dokunmanız yeterlidir.

Google klavyesinde tahmini metni açmak ya da kapatmak için *Apps list* (Uygulama listesi) ::::) öğesini açın ve **Settings** (Ayarlar) öğesine dokunun. **Language & input** (Dil ve giriş) öğesine ve *Keyboard & input methods* (Klavye ve giriş yöntemleri) altında **Google Keyboard** (Google Klavyesi) > **Text correction** (Metin düzeltme) seçeneğine dokunun. Bu özelliği açmak veya kapatmak için **Show correction suggestions** (Düzeltme önerilerini göster) öğesine dokunun. Ayrıca **Auto correction** (Otomatik düzeltme) öğesine dokunun ve klavyenin otomatik düzeltme düzeyini ayarlamak için seçeneklerden birini seçin.

#### Not

Tahmini metin ve otomatik düzeltme tüm uygulamalarda desteklenmez.

## Metin düzenleme

Belirli uygulamalarda, metin alanlarına girilen metinler gibi metinleri seçebilir ve düzenleyebilirsiniz. Seçilen metin, kesilebilir ya da kopyalanabilir ve daha sonra aynı uygulama içinde ya da farklı bir uygulamaya yapıştırılabilir.

## 🖉 Not

Bazı uygulamalar metin seçimini desteklememektedir ya da yalnızca belirli alanlarda desteklemektedir. Diğer uygulamalarda, metin seçmek için özel komutlar bulunuyor olabilir.

#### Metin seçme

Kesmek, kopyalamak, silmek ya da değiştirmek istediğiniz metinleri seçmek için:

- 1. Seçmek istediğiniz metne dokunun. Bu metni seçtiğinizde metnin altına bir imleç eklenir.
- 2. Seçmek istediğiniz metni ya da sözcüğü basılı tutun. Seçilen metin, seçimin her iki ucunda bir çıkıntı ile vurgulanır.
- 3. Seçilen metni genişletmek ya da azaltmak için çıkıntılardan istediğinizi sürükleyin ya da **SELECT ALL** (TÜMÜNÜ SEÇ) öğesine dokunun.
- 4. Metin kesmek ya da kopyalamak için **CUT** (KES) ya da **COPY** (KOPYALA) düğmesine dokunun.

#### Metin ekleme

Yeni metin yazmak ya da kopyaladığınız metni eklemek için:

- Metin eklemek istediğiniz yere dokunun. Bu metni seçtiğinizde metnin altına bir imleç eklenir. Sözcüğü değiştirmek için sözcüğe iki kez dokunun. Her iki durumda da metni önceden kopyaladıysanız PASTE (YAPIŞTIR) düğmesi görüntülenir.
- 2. İmleç istediğiniz konumda değilse doğru konuma sürükleyin.

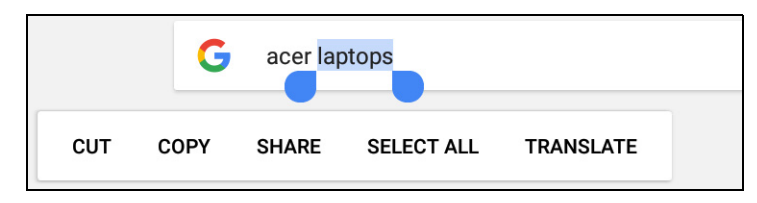

3. Metni yazarak, silerek veya PASTE (YAPIŞTIR) düğmesine dokunarak düzenleyin.

## Tabletinizi uyandırma

Ekran kapalıysa ve tablet ekrandaki dokunmalara tepki vermiyorsa kilitlidir ve uyku modundadır.

Tabletinizi uyandırmak için güç düğmesine basın. Bir Ekran Kilidi ayarladıysanız tabletiniz *Lock* (Kilit) ekranını görüntüler. Ekranın kilidini açmak için ekranın alt kısmından yukarı doğru kaydırın.

#### Güvenlik Seçenekleri

Daha fazla güvenlik sağlamak amacıyla tabletinize erişim için kilit açma deseni (doğru sırayla kaydırılması gereken bir noktalar grubu) gibi bir kod ya da numara belirleyebilirsiniz. *Apps list* (Uygulama listesi) :::: öğesini açın ve **Settings** (Ayarlar) > **Security** (Güvenlik) > **Screen lock** (Ekran kilidi) öğelerine dokunun. Kilit açma desenini unutursanız lütfen bkz. **Kilit açma deseni sayfa 51**.

## Tabletinizi kapatma

Tabletinizi uzun süre kullanmayacaksanız pilden tasarruf etmek için kapatın. Tabletinizi kapatmak için (kilitli olduğunda bile) güç düğmesini bir menü görüntülenene kadar (yaklaşık bir saniye) basılı tutun. **Power off** (Güç kapat) dokunun ve kapatmayı onaylayın. Zorla kapatmak için tablet kapanana kadar (yaklaşık dört saniye) güç düğmesini basılı tutun.

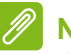

#### Not

Aygıtınızın pili çok ısınıyorsa size haber verilir ve aygıtı kapatmanız önerilir. Kapatamazsanız aygıt otomatik olarak kapanır.

# AYGITLARINIZI TABLETINIZE BAĞLAMA

## Elektriğe bağlanma

Bkz. "Tabletinizi şarj etme" sayfa 8

## MicroSD kart takma

Aygıtın saklama alanını genişletmek için bir microSD kart takabilirsiniz. microSD kartın, sonuna kadar kart yuvasına takılı olduğundan emin olun.

🖉 Not

Tabletiniz yalnızca FAT, FAT32, exFAT ve NTFS dosya sistemlerini kullanan microSD kartları destekler.

Kart kapasitesini kontrol etmek için *Apps list* (Uygulama listesi) ..... öğesini açın ve **Settings** (Ayarlar) > **Storage** (Depolama) öğelerine dokunun. Kartınızın mevcut kapasitesi *SD card* altında listelenir.

# Tabletiniz ve bilgisayarınız arasında dosyaları aktarma

Tabletiniz ve tüm bağlı depolama aygıtlarına, USB bağlantısıyla bilgisayardan ulaşılabilir.

## Bir bilgisayara USB saklama aygıtı olarak bağlanma

Aygıtınız ve bilgisayarınız arasında bilgi aktarımı gerçekleştirmek istiyorsanız (aygıtınızdaki microSD kart veya aygıtınızın dahili belleği) birlikte verilen USB kablosunu kullanarak aygıtınızı bir bilgisayara bağlayabilirsiniz.

- 1.USB senkronizasyon kablosunu aygıtınızdaki USB konektörüne takın.
- 2. USB istemcinin konektörünü, bilgisayarınızın uygun bir USB bağlantı noktasına takın.

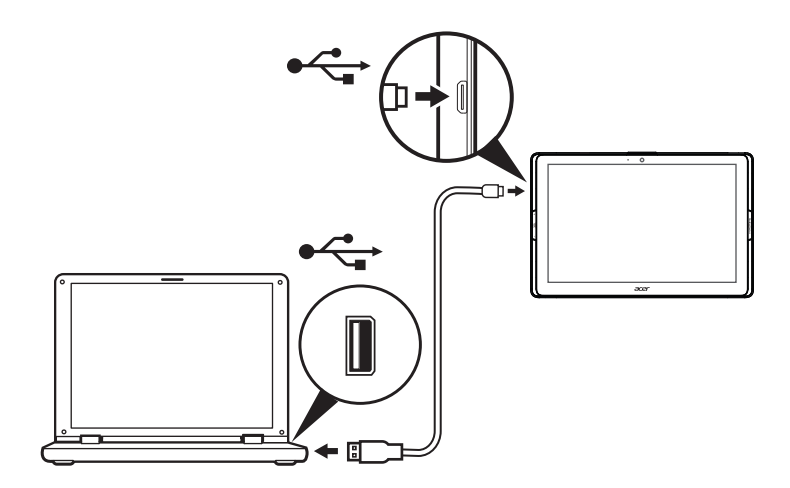

Aygıtınız, bilgisayarınızın dosya gezgininde kullanılabilir bir sürücü olarak görünecektir.

USB seçenekleri için bildirim alanını görüntülemek üzere ekranın üst kısmından aşağı doğru kaydırın ve *Transfer files (MTP)* [Dosyaları aktar (MTP)] veya *Transfer photos (PTP)* [Fotoğrafları aktar (PTP)] seçeneklerinden birini tercih etmek üzere **USB for file transfer** (Dosya aktarımı için USB) öğesine dokunun.

## Bir Bluetooth aygıtı bağlama

Bir Bluetooth aygıtına bağlanmak için öncelikle aygıtları eşleştirmeniz gerekir. Bunun için aşağıdakileri yapın:

- 1. *Apps list* (Uygulama listesi) (...) öğesini açın ve **Settings** (Ayarlar) öğesine dokunduktan sonra *Wireless & networks* (Kablosuz ve ağlar) sekmesinin altında **Bluetooth** öğesine dokunun.
- 2. Bluetooth'u açın ve tablet yakındaki aygıtları anında taramaya başlar.
- 3. Bağlamak istediğiniz aygıta dokunun ve ekrandaki talimatları izleyin.

İlk eşleştirme işleminden sonra tabletinizin Bluetooth özelliğinin ve ikisinin bağlanması için aygıtın açık olduğundan emin olmanız gerekir. Başka bir Bluetooth aygıtına bağlanma hakkında daha fazla bilgi için aygıtın çalıştırma talimatlarına bakın.

Yalnızca A2DP stereo kulaklıklar (yalnızca dinleme, mikrofonsuz) desteklenmektedir.

### 🖉 Not

Tabletin yazılımına ek Bluetooth cihazları için destek sağlayabilecek güncelleştirmeleri kontrol edin [Apps list (Uygulama listesi) öğesini açın ve **Settings** (Ayarlar) > **About tablet** (Tablet hakkında) > **System updates** (Sistem güncelleştirmeleri) > **CHECK NOW** (ŞİMDİ DENETLE) öğelerine dokunun].

### Aksesuarlar

Tüm aksesuarların listesi için store.acer.com adresini ziyaret edin.

# Çevrimiçi olma

## Wi-Fi bağlantılarını yönetme

Tabletinizi ilk başlattığınızda bir Wi-Fi ağına bağlanmadıysanız ya da yeni bir ağa bağlanmak istiyorsanız bağlantı ayarlarınızı yönetmek için *Apps list* (Uygulama listesi) ...:) öğesini açın ve **Settings** (Ayarlar) > **Wi-Fi** öğelerine dokunun. Wi-Fi bağlantısını açmak veya kapatmak için alternatif olarak ekranın üst kısmını iki parmakla aşağı kaydırın ve Wi-Fi düğmesine dokunun.

Wi-Fi açık değilse **On** (Açık) konumuna getirmek için Wi-Fi öğesine dokunun ve tabletinizin yakındaki ağları algılamasını bekleyin. Ağınızın adına dokunun ve gerekiyorsa güvenlik parolasını girin.

## Internette gezinme

Tabletinizle Internet'te gezinmek için Internet bağlantılı bir ağa bağlanmanız gerekmektedir.

#### Tarayıcıyı kullanma

Gezinmeye başlamak için *Home* (Giriş) ekranındaki **Chrome** simgesine dokunun veya *Apps list* (Uygulama listesi) .... öğesini açın ve **Chrome** öğesine dokunun. Bir web sitesi adresi girmek için sayfanın en üstündeki adres kutusuna dokunun. Klavyeyi kullanarak adresi girin ve  $\Rightarrow$  öğesine dokunun.

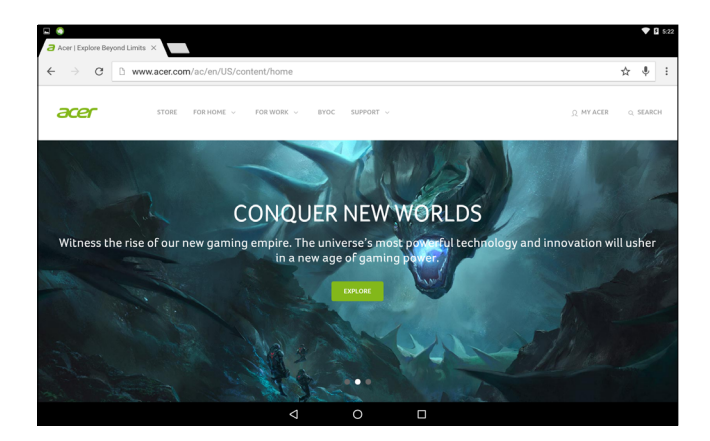

Tarayıcı geçmişinizde ileri ve geri gitmek için ok simgelerine dokunun. Tarayıcı ayarlarını yapmak ve diğer görevleri gerçekleştirmek için **Menu** (Menü) **s**imgesine dokunun.

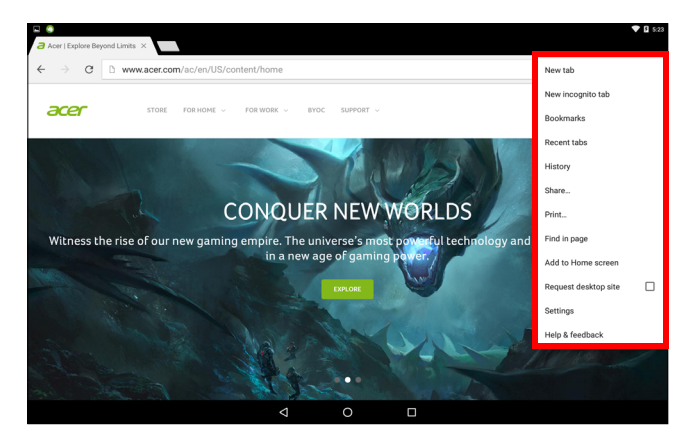

Chrome aynı anda birden çok sekme açmanıza olanak tanır. Bir sayfa açık olduğunda küçük **New tab** (Yeni sekme) düğmesine dokunun. Sayfalar arasında geçiş yapmak için ekranın en üstünde bulunan açık sekmelerden birine dokunun.

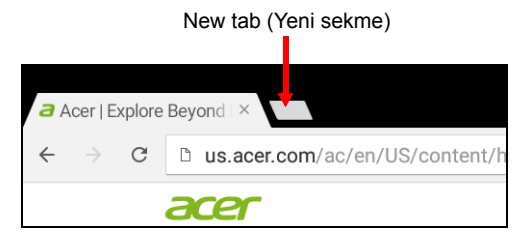

# Google hizmetleri

## Not

Uygulamalar her ülkede ve bölgede kullanılabilir olmayabilir. Google hizmetlerini kullanmadan önce bir Google hesabı etkinleştirmeniz gerekir. Google hizmetlerine ilk kez eriştiğinizde Hizmet Koşulları'nı okumanız ve kabul etmeniz gerekir.

Google Play'in içerikleri ve tasarımı, bölgeye göre farklılık gösteriyor. Örneğin bazı bölgelerde, film, kitap, dergi ya da müzik parçalarına göz atabilir ve bu öğeleri satın alabilirsiniz. Güncelleştirmeler yeni kategoriler ekleyebilir ve Google Play'de gezinme şeklini değiştirebilir.

#### Google e-postanızı kurma

1. Tabletinizin Internet'e bağlı olduğundan emin olun.

2. Apps list (Uygulama listesi) öğesini açın ve Gmail öğesine dokunun. Tabletinizi ilk calıstırdığınızda bir Gmail hesap adresi ve parolası girmediyseniz talimatları uygulayın.

Birleşik gelen kutusu özelliği, birden fazla hesaptaki e-postalarınızı tek gelen kutusunda görüntülemenizi sağlar.

Gmail uygulaması aynı zamanda en popüler e-posta sağlayıcılarından e-postalara erişmenizi sağlar. Bir hesap eklemek için Menu (Menü) öğesine dokunarak Add account (Hesap ekle) öğesini seçin. Hesap türünüzü belirledikten sonra otomatik olarak hesabınıza bağlanmak için e-posta adresinizi girerek Next (İleri) öğesine dokunun. Hesabınız için daha fazla bilgi gerekiyorsa bunun yerine Manual setup (Manuel kurulum) öğesine dokunun.

#### E-posta oluşturma

- 1. Tabletinizin Internet'e bağlı olduğundan emin olun.
- 2. Apps list (Uygulama listesi) öğesini açın ve Gmail öğesine dokunun.
- 3. 💋 simgesine dokunun.
- 4. Alıcının e-posta adresini, konuyu ve mesajı girin.

5. Mesajınızı yazmayı tamamladığınızda **>** simgesine dokunun.

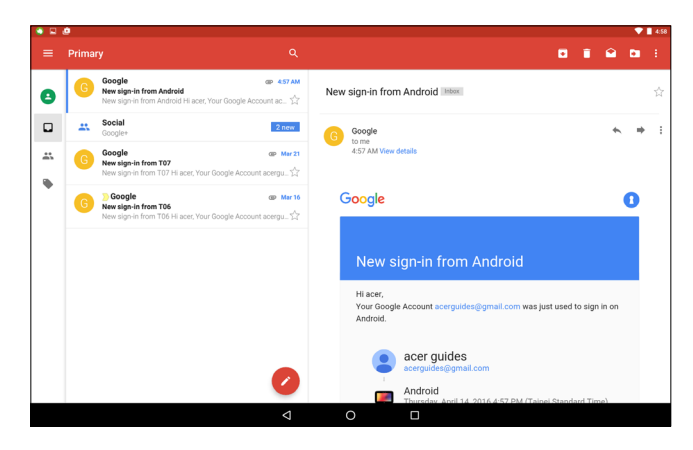

#### Sesli Arama

#### Not

Sesli Arama yalnızca bazı bölgelerde kullanılabilmektedir.

Ses işlemleriyle e-posta gönderebilir, gitmek istediğiniz yere yol tarifleri bulabilir, internette arama yapabilir ve sesinizi kullanarak kendinize not gönderebilirsiniz. *Chrome*'da sesli aramalar için adres çubuğundaki mikrofon simgesine dokunun. Bu işlevi ilk kez kullanıyorsanız **Allow** (İzin Ver) öğesine dokunun. **Speak now** (Şimdi konuş) komut istemi görüntülendiğinde komutunuzu ya da sorgunuzu belirtin.

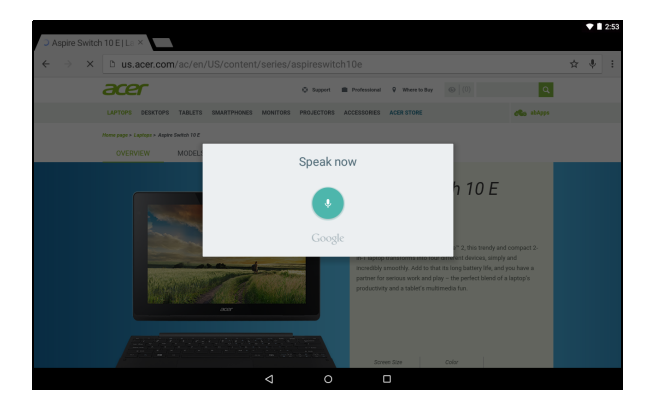

## **Play Store**

*Home* (Giriş) ekranından **Play Store** öğesine dokunun veya *Apps list* (Uygulama listesi) öğesini açın ve **Play Store** öğesine dokunun. Burada, tabletinizin işlevlerini geliştirmek için çeşitli eklenti programları ve uygulamalarını edinebilirsiniz.

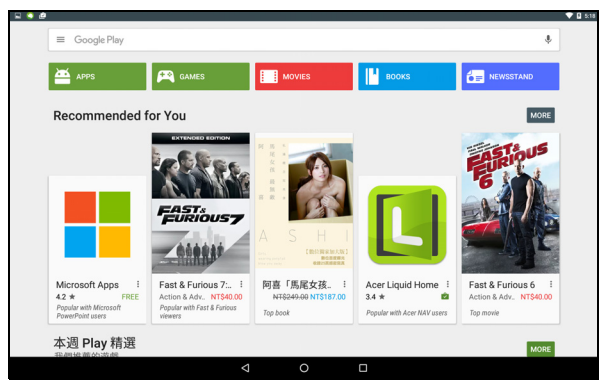

Google Play'in içerikleri ve tasarımı, bölgeye göre farklılık gösterir. Örneğin bazı bölgelerde, film, kitap, dergi ya da müzik parçalarına göz atabilir ve bu öğeleri satın alabilirsiniz. Güncelleştirmeler, yeni kategoriler ekleyebilir veya Google Play'de gezinme şeklini herhangi bir zamanda değiştirebilir

Google Play içeriğinde kategoriye göre gezinebilir ya da belirli bir uygulamayı aramak için arama simgesine dokunabilirsiniz.

Bir uygulama seçtiğinizde uygulamayı indirmek ve yüklemek için Install (Yükle) öğesine dokunun. Uygulamanın düzgün çalışması için hangi hizmetleri (iletişim bilgileri, kablosuz erişim, GPS vs.) gerektirdiği bildirilecektir. Yükleme işlemine devam etmek için ACCEPT (KABUL ET) öğesine dokunun.

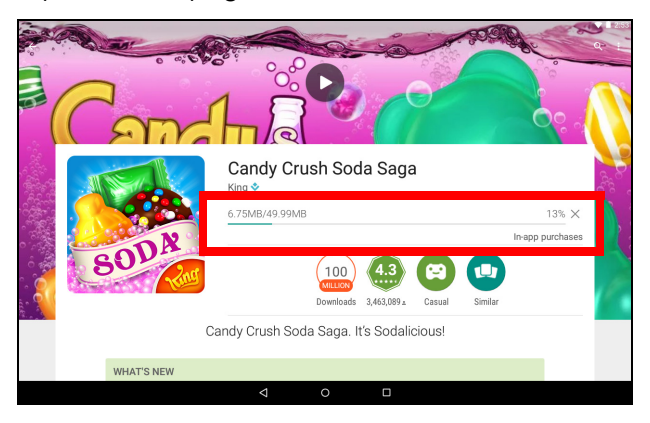

Hem uygulamanın sayfasından hem de cihazınızın bildirim alanından indirme işlemini takip edebilirsiniz.

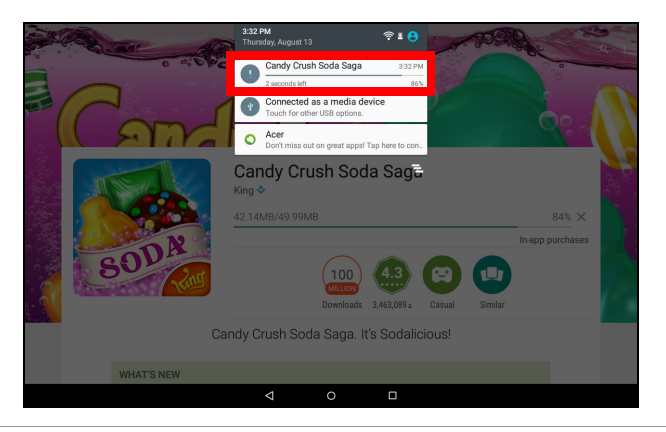

#### Önemli

Bazı uygulamaları indirebilmeniz için ödeme yapmanız gerekebilir. Bu uygulamalara ödeme yapabilmeniz için bir Google Cüzdan hesabına veya Google hesabınız ile ilişkilendirilmiş bir kredi kartı numarasına sahip olmalısınız.

#### İndirilen Uygulamaları Kullanma

Uygulamayı indirip yükledikten sonra *Apps list* (Uygulama listesi) öğesinde bulabilirsiniz.

Belirli uygulamalar; hem bir uygulama hem de bir pencere öğesi sağlar, bazıları ise yalnızca bir pencere öğesi sunar (simge yoktur). Bkz. "Giriş ekranını kişiselleştirme" sayfa 15.

#### İndirilen Uygulamaları Kaldırma

Uygulamayı indirip yükledikten sonra *Apps list* (Uygulama listesi) öğesini açıp **Settings** (Ayarlar) > **Apps** (Uygulamalar) öğelerine dokunarak uygulamayı kaldırabilirsiniz. Uygulama listesini kaydırarak kaldırmak istediğiniz uygulamayı seçin. Uygulamayı basılı tutun ve ekranın üst kısmındaki **Uninstall** (Kaldır) metninin üzerine sürükleyin.

*Home* (Giriş) ekranındaki bir uygulama simgesini silmek sadece kısayolu siler.

## **Google Hangouts**

Google Hangouts'u açmak için Apps list (Uygulama listesi) öğesini açın ve **Hangouts** öğesine dokunun. Burada Google Hangouts hizmetlerine bağlı kişilerinizin listesini görebilirsiniz. Bir sohbet oturumu açmak için bir kişiye dokunun. Bağlandıktan sonra bir video sohbet oturumu açabilirsiniz.

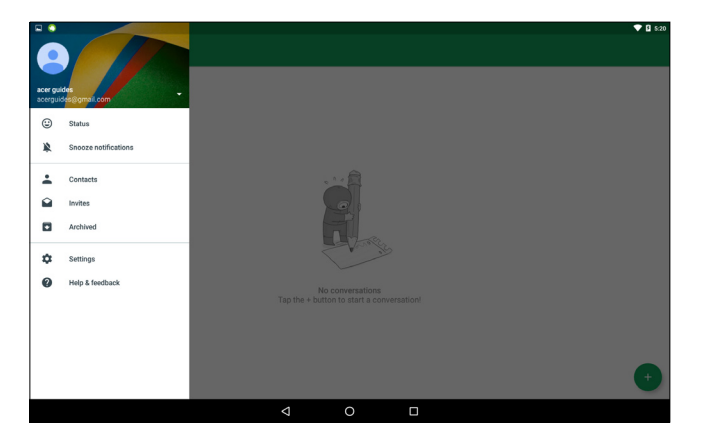

# **Medya yürütme**

## **MediaMaster**

*MediaMaster* düğmesi, farklı etkinlikler için en iyi ses ve video ayarlarını seçmenize olanak tanır. Üç mod arasında geçiş yapmak için düğmeye basın:

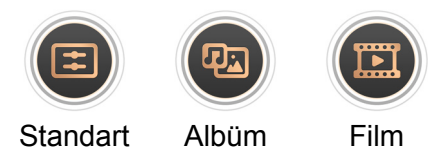

## Multimedya yürütme

Tabletiniz, multimedya içeriklerin yürütmek için kullanabileceğiniz çeşitli programlarla birlikte sağlanmaktadır.

### **Google Play Music**

#### Not

Google Play Music'in kullanılabilir seçenekleri bölgeye göre değişiklik gösterir. Örneğin, Google Play Music bazı bölgelerde kişisel müzikleriniz için bulut deposu olarak işlev görebilir ve içeriğinize tüm aygıtlarınızdan erişme imkanı tanır. Güncellemelerle, bu medya uygulamalarında gezinme yöntemi herhangi bir zamanda değiştirilebilir.

İndirdiğiniz ya da bilgisayarınızdan, USB sürücünüzden, veri depolama aygıtınızdan vb. kopyaladığınız müzik ve diğer ses dosyalarını dinlemek için *Play Music*'i (Müzik Yürüt) kullanın.

**Uygulama** menüsünü açın ve uygulamayı açmak için **Play Music** (Müzik Yürüt) öğesine dokunun.

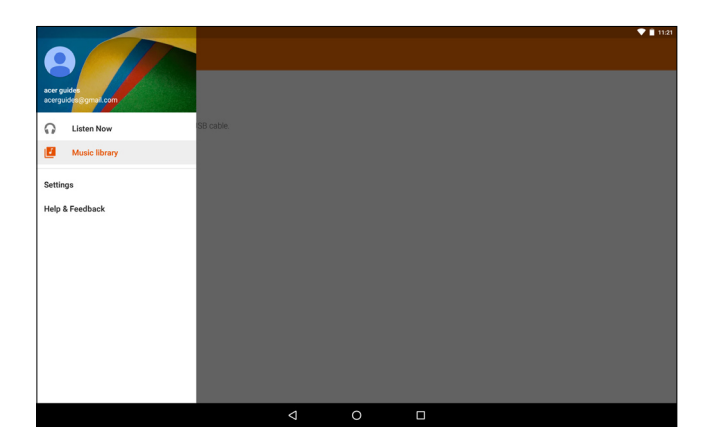

*Listen Now* (Şimdi Dinle) *My Library* (Kitaplığım) ve *Playlists* (Oynatma Listesi) öğelerinin yanı sıra *Settings* (Ayarlar) *Help* (Yardım) ve *Send feedback* (Geribildirim gönder) gibi seçenekleri içeren menüyü görüntülemek için soldan sağa doğru kaydırın.

Albümler ve tekli parçalar kendi yürütme seçeneklerine sahiptir. Bu seçeneklere *Menu* (Menü) simgesine dokunarak erişebilirsiniz.

Müzik yürütülürken *Giriş* ekranına dönebilirsiniz. Bildirim alanında temel müzik kontrolleriyle birlikte geçerli parça gösterilir. **Bkz. "Giriş** ekranını kişiselleştirme" sayfa 15.

## KAMERAYI VE VIDEO KAYDEDICIYI KULLANMA

Tabletinizde iki kamera bulunur (ön ve arka yüzünde). Bu bölümde, tabletinizle fotoğraf ve video çekmek için yapacağınız tüm işlemleri bulabilirsiniz. Kamerayı veya video kaydediciyi açmak için *Apps list* (Uygulama listesi) .... öğesini açın ve **Camera** (Kamera) öğesine dokunun.

#### Not

Dahili belleğe yalnızca fotoğraf ve video kaydedebilirsiniz.

## Kamera/video simgeleri ve göstergeleri

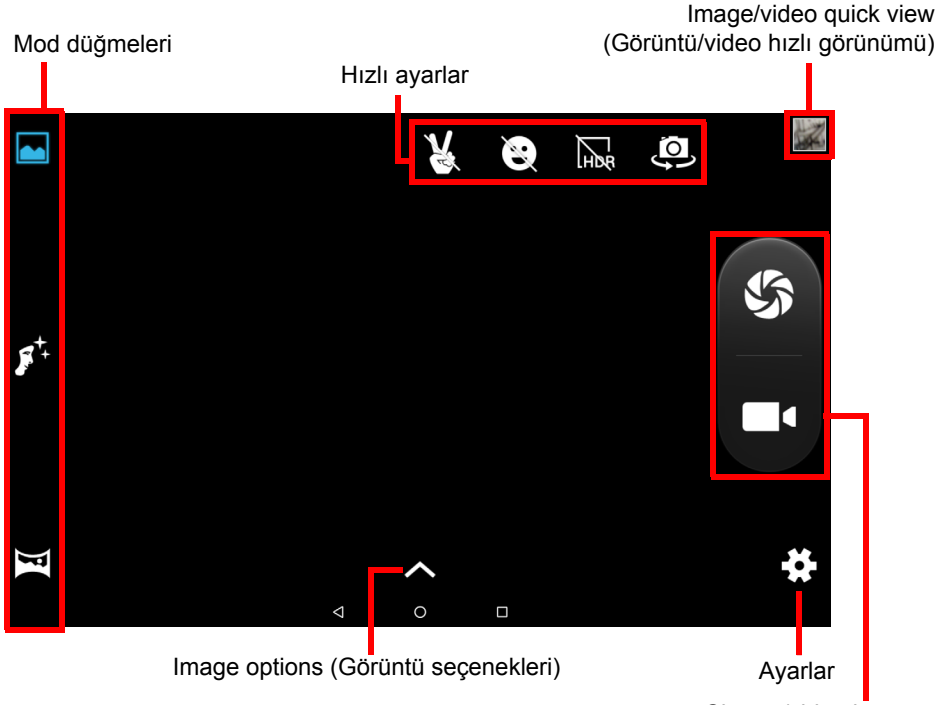

Shutter/video buttons

**Mode buttons** (Mod düğmeleri): Resim modlarından birini seçmek için bir simgeye dokunun: *Normal*, *Face Beauty* (Yüz Güzelliği) veya *Panorama* (Panoramik).

**Quick Settings** (Hızlı Ayarlar): *Hareket algılaması, Gülümseme algılaması* veya *HDR* özelliklerini açmak ya da kapatmak veya ön ve arka kamera arasında geçiş yapmak için bir simgeye dokunun.

**Settings** (Ayarlar): Genel ayarlar ile kamera ve video ayarlarını değiştirmek için *Settings* (Ayarlar) simgesine dokunun.

**Image Options** (Görüntü Seçenekleri): Seçili modun ayarlarını hızlıca değiştirmek için *ok* simgesine dokunun: *Exposure* (Pozlama), *Color effect* (Renk efekti), *White balance* (Beyaz dengesi) ve *Scene mode* (Sahne modu).

**Shutter/Image buttons** (Deklanşör/Görüntü düğmeleri): Fotoğraf çekmek için deklanşör düğmesine dokunun. Kaydı başlatmak için *camera* (kamera) düğmesine dokunun. Kayıt sırasında kamera/video ayarlarına erişemezsiniz. Kaydı durdurmak için kamera düğmesine tekrar dokunun.

**Zoom** (Yakınlaştırma): Yakınlaştırmak için ekranda parmaklarınızı birleştirerek ters kıstırma hareketi yapın. Uzaklaştırmak için ekranda parmaklarınızı birleştirerek kıstırma hareketi yapın.

Modlar, ayarlar ve seçenekler hakkında daha fazla bilgi için: Bkz. "Kamera ve video seçenekleri" sayfa 39.

## Fotoğraf çekme

- 1. Seçeneklerin tercihlerinize uygun şekilde ayarlandığından emin olun.
- 2. Nesnenizi çerçeve içine alın ve tabletinizi sabit tutun.
- 3. Gerektiği gibi yakınlaştırın ya da uzaklaştırın.

#### Not

Yakınlaştırma sırasında ekrandaki görüntü, son görüntünün kalitesini temsil etmez.

4. Fotoğrafı çekmek için 🌑 öğesine dokunun.

## Video kaydetme

- 1. Yukarıda açıklanan seçeneklerin tercihlerinize uygun olarak ayarlandığından emin olun.
- 2. Nesnenizi çerçeve içine alın ve tabletinizi sabitleyin ve gerektiği gibi yakınlaştırın ya da uzaklaştırın.
- 3. Kaydı başlatmak için **E** döğesine dokunun.
- 4. Kaydı durdurmak için **EE** öğesine dokunun.

## Fotoğraflar ve videoları görüntüleme

Bir fotoğraf ya da video çektiğinizde otomatik olarak dahili belleğe kaydedilir. Ekranın sağından kaydırarak hızlı bir şekilde görüntüleyebilirsiniz. Alternatif olarak *Apps list* (Uygulama listesi) öğesini açın ve **Gallery** (Galeri) öğesinin ardından **Camera** (Kamera) öğesine dokunun. Görüntülemek istediğiniz fotoğraf ya da videoyu seçin (videolar küçük bir yürütme sembolüyle işaretlenir). Büyütmek için görüntüye bir kez dokunun; tüm ekranı sığdırmak için görüntüyü en üst boyuta çıkarmak üzere görüntüye tekrar dokunun.

## Kamera ve video seçenekleri

#### Mod

| Mod                              | Açıklama                                                                               |
|----------------------------------|----------------------------------------------------------------------------------------|
| Normal                           | Tek bir fotoğraf çekme.                                                                |
| Live Photo (Canlı<br>Fotoğraf)   | Görüntünüzün öncesindeki ve sonrasındaki hareketleri öne çıkaran kısa bir video çekme. |
| Motion Track<br>(Hareket Takibi) | Hızlı hareket eden olayları yakalamak için seri fotoğraf çekme.                        |
| Face Beauty (Yüz<br>Güzelliği)   | Görüntüye cilt pürüzsüzleştiren efektler ekleme.                                       |

Kameranızın fotoğraf çekme şeklini değiştirin:

| Mod                                            | Açıklama                                                                |
|------------------------------------------------|-------------------------------------------------------------------------|
| Panoramik                                      | Ekstra geniş tek bir görüntüyü oluşturacak seri fotoğraflar çekme.      |
| Multi angle view<br>(Çok açılı<br>görüntüleme) | Nesneyi çeşitli açılardan görüntüleyebileceğiniz seri görüntüler çekme. |

## Hızlı ayarlar

*Gülümseme algılaması* veya *HDR* özelliklerini açmak veya kapatmak ya da ön ve arka kamera arasında geçiş yapmak için bir simgeye dokunun.

#### Ayarlar

Ayarlar üç bölüme ayrılır: *General* (Genel), *Camera* (Kamera) ve *Video*.

Genel

#### GPS konumu bilgileri

Konumun (GPS'ten alınan) görüntü bilgilerine kaydedilip kaydedilmeyeceğini belirleyin. Belirli uygulamalar, fotoğrafın nerede çekildiğini göstermek üzere (örneğin bir haritada) bu özelliği kullanabilir.

## 🖉 Not

Konum hizmetlerinin de açık olduğundan emin olun (Bkz. "Quick Settings (Hızlı Ayarlar) simgeleri" sayfa 15).

#### <u>Görüntü özellikleri</u>

Aşağıdaki görüntü özelliklerini ayarlayın: *Sharpness* (Keskinlik), *Hue* (Ton), *Saturation* (Doygunluk), *Brightness* (Parlaklık) ve *Contrast* (Kontrast).

#### <u>Titreşim Önleme</u>

Yapay aydınlatmadan kaynaklanan titreşim efektlerini algılayın ve dengeleyin: Otomatik, Kapalı, 50 Hz veya 60 Hz.

#### Varsayılan ayarları geri yükleme

Tüm Ayarları orijinal değerlerine geri yükleyin.

#### Kamera

Kamera görüntü ayarlarını bu seçenekler ile ayarlayın:

| Ayarlama                     | Seçenekler                                       |
|------------------------------|--------------------------------------------------|
| Sıfır deklanşör<br>gecikmesi | Açık / kapalı                                    |
| Titreşim önleme              | Açık / kapalı                                    |
| Ses yakalama                 | Açık / kapalı                                    |
| Yüz algılama                 | Açık / kapalı                                    |
| Otomatik sahne<br>algılaması | Açık / kapalı                                    |
| Otomatik                     | Kanalı / 2 sanive / 10 sanive                    |
| zamanlayıcı                  |                                                  |
| Yakalama                     | 40 çekim / 99 çekim [Continuous shot (Kesintisiz |
| numarası                     | çekim) için]                                     |
| Görüntü boyutu               | 1 megapiksel / 5 megapiksel                      |
| Önizleme boyutu              | Tam ekran / Standart (4:3)                       |
| ISO                          | Otomatik / 100 / 200 / 400 / 800 / 1600          |
| Face beauty (Yüz güzelliği)  | Varsayılan / Kırışıklık giderme / Beyazlatma     |

#### Video

Video ayarlarını bu seçenekler ile ayarlayın:

| Ayarlama                    | Seçenekler                                     |
|-----------------------------|------------------------------------------------|
| EIS                         | Açık / kapalı (elektronik görüntü sabitleme)   |
| Mikrofon                    | Açık / kapalı                                  |
| Ses modu                    | Normal / Toplantı                              |
| Zaman geciktirme<br>aralığı | Kapalı / 1 / 1,5 / 2 / 2,5 / 3 / 5 / 10 saniye |
| Video kalitesi              | Düşük / Orta / Yüksek / Hassas                 |

## Desteklenen biçimler

Not

*Desteklenen görüntü, video ve ses biçimlerini görmek için bkz.* **Desteklenen biçimler sayfa 53**.

# GELIŞMIŞ AYARLAR

**Settings** (Ayarlar) öğesine erişmek için *Apps list* (Uygulama listesi) ...: öğesini açın ve **Settings** (Ayarlar) öğesine dokunun.

| 😐 😳 |         |                |   |                      | ▼ 🛿 5:25 |
|-----|---------|----------------|---|----------------------|----------|
|     | Setting | 5              |   |                      |          |
|     | Wirek   | ess & networks |   |                      |          |
|     | •       | WI-FI          | * | Bluetooth            |          |
|     | 0       | Data usage     |   | More                 |          |
|     | Devic   | •              |   |                      |          |
|     | 0       | Display        | ٠ | Sound & notification |          |
|     | ٠       | Apps           |   | Storage & USB        |          |
|     | •       | Battery        |   | Memory               |          |
|     | Perso   | nal            |   |                      |          |
|     | ۰       | Location       | â | Security             |          |
|     | Ħ       | Privacy        | 8 | Accounts             |          |
|     | G       | Google         | ۲ | Language & input     |          |
|     |         | ⊲ (            | С |                      |          |

## Kablosuz ve Ağlar

#### Wi-Fi

Mevcut tüm kablosuz ağları görüntüler. Wi-Fi işlevini açar ya da kapatır. Kablosuz ağlar için parola gerekebilir.

## Bluetooth

Bilgi alışverişi için Bluetooth kullanabileceğiniz mevcut bütün cihazları görüntüler. Buradan Bluetooth'u açıp kapatabilir, tableti yeniden adlandırabilir ve alınan dosyaları görebilirsiniz.

Bir aygıta bağlanmak için kullanılabilir aygıtlar listesindeki aygıta dokunun. Bağlantıyı kurmak için bir cihazda veya her iki cihazda da aynı PIN'i girmeniz istenebilir.

#### Not

Yalnızca A2DP stereo kulaklıklar (yalnızca dinleme, mikrofonsuz) desteklenmektedir. Ek Bluetooth aygıtlarına destek sağlayabilecek tablet yazılımı güncelleştirmelerini kontrol edin.

#### Veri Kullanımı

Veri Kullanımı bölümü, toplam ya da her bir uygulama için ayrı ayrı olmak üzere tabletinize ne kadar veri aktarıldığını gösterir. Bu bilgi, ölçümlü bir hizmet kullandığınızda yararlıdır.

#### Daha fazla...

#### Tabletinizi Uçak moduna alma

Ağı ve Bluetooth işlevlerini kapatmak ve bir uçuş sırasında tabletinizi kullanmak için Uçak moduna da (uçuş modu olarak da bilinir) girebilirsiniz. Uçakta tablet kullanımına izin verildiğinden emin olmak için havayolu şirketi ile görüşün.

Uçağın elektronik sistemlerini etkileyebileceğinden kalkış ve iniş sırasında tabletinizi kapatın.

#### Not Uçak modu etkin olduğunda durum alanında র simgesi gösterilir.

Uçak modunu açmak ya da kapatmak için **Settings** (Ayarlar) öğesine dokunun ve **Wireless & Networks** (Kablosuz ve Ağlar) sekmesinin altında **More** (Daha Fazla) > **Airplane mode** (Uçak modu) öğelerine dokunun.

Alternatif olarak uçak modunu açmak veya kapatmak için ekranın üst kısmından aşağı doğru iki kez kaydırabilirsiniz.

#### Sanal Özel Ağ (VPN)

Bu seçenek, güvenli bir iş ya da ofis ortamı gibi özel bir ağa bağlanmanızı sağlar.

Bir VPN eklemek için *Apps list* (Uygulama listesi) .... öğesini açın ve **Settings** (Ayarlar) öğesine dokunun; ardından **Wireless & Networks** (Kablosuz ve Ağlar) sekmesinin altından **More** (Daha Fazla) > **VPN** öğelerine dokunun. Ekranın sağ üst köşesindeki artı işaretine dokunun.

## Aygıt

#### Ekran

Tablet ekranınızın ayarlarını düzenleyebilirsiniz. *Apps list* (Uygulama listesi) .... öğesini açın ve **Settings** (Ayarlar) > **Display** (Ekran) öğelerine dokunun.

| Öğe                      | Açıklama                                                                                                    |
|--------------------------|----------------------------------------------------------------------------------------------------|
| HDMI ayarları            | HDMI bağlantılarını yapılandırır.                                                                                                    |
| Parlaklık düzeyi         | Ekran parlaklığını ayarlar.                                                                                                    |
| Duvar kağıdı             | Giriş ekranı arka plan görüntüsünü ayarlayın.                                                                                                    |
| Uyku                     | Tabletin uyku moduna geçmeden önce ne kadar süre hareketsiz kalacağını ayarlayın.                                                                                                    |
| Daydream                 | Tablet istasyona bağlıyken ve/veya uyku<br>modundayken hangi işlemin gerçekleştirileceğini<br>kontrol eder.                                                                                                    |
| Yazı tipi boyutu         | Daha fazla metnin görünür olmasını ya da<br>metinlerin daha kolay okunmasını sağlayacak<br>şekilde yazı tipi boyutunu ayarlar.                                                                                                    |
| Aygıt<br>döndürüldüğünde | Cihaz döndürüldüğünde ekranın içeriğini otomatik<br>olarak döndürme seçeneğini veya cihaz<br>döndürüldüğünde bile mevcut ekran yönünü<br>devam ettirmesi seçeneğini seçin.<br><i>Ekranın üst kısmını aşağıya doğru kaydırıp Auto-</i><br><i>rotate (otomatik döndür) seçeneğine dokunarak</i><br><i>ekran döndürme işlevini etkinleştirebilir ya da</i><br><i>devre dışı bırakabilirsiniz.</i> |
| Cast                     | Tabletinizin ekranını uyumlu bir monitörde veya<br>ekranda yansıtır.<br>Seçenekler kullanılabilir hale gelmeden önce<br>tabletinizi bir ekran veya dongle ile<br>eşleştirmelisiniz. Ekranınızla veya eşleştirilecek<br>dongle ile birlikte gelen talimatlara bakınız.                                                                                                    |

## Ses ve bildirim

Tabletin yanındaki ses seviyesi düğmelerini kullanarak tabletinizin ses seviyesini ayarlayın.

#### Uygulamalar

#### Uygulama kapatma

Etkin bir uygulamayı kapatmak için *Apps list* (Uygulama listesi) .... öğesini açın ve **Settings** (Ayarlar) > **Apps** (Uygulamalar) öğelerine dokunun. *Running* (Çalışıyor) sekmesine kaydırın ve kapatmak istediğiniz uygulamaya dokunun. Uygulamayı kapatmak için STOP (DURDUR) öğesini seçin.

#### Uygulama kaldırma

Bellekte yer açmak için tabletinizde yüklü uygulamaları kaldırabilirsiniz. *Apps list* (Uygulama listesi) öğesinden uygulama simgesine dokunun ve bu simgeyi ekranın üst kısmındaki **Uninstall** (Kaldır) alanına sürükleyin.

Not

Tabletinizde önceden yüklenmiş halde gelen uygulamaları kaldıramazsınız.

Alternatif olarak *Apps list* (Uygulama listesi)  $\textcircled$  öğesini açın ve **Settings** (Ayarlar) öğesine dokunduktan sonra **Apps** (Uygulamalar) öğesini seçin. Kaldırmak istediğiniz uygulamaya dokunun ve ardından **UNINSTALL** (KALDIR) öğesine dokunarak onaylayın.

#### Önemli

Program kaldırma işlemini yalnızca Android işletim sistemini iyi biliyorsanız yapın.

## Kişisel

#### Hesaplar ve senkronizasyon

Tabletinizdeki takvim, e-posta ve kişileri senkronize edebilir, böylece bu bilgileri kaybetme korkusundan kurtulabilirsiniz. Gerçek zamanlı olarak senkronize edin veya istediğiniz şekilde ayarlayın. *Apps list* (Uygulama listesi) :::: öğesini açın ve **Settings** (Ayarlar) öğesine dokunun. *Personal* (Kişisel) seçeneği altında **Accounts** (Hesaplar) öğesine dokunun. Daha sonra senkronizasyon ayarlarına erişmek için ilgili hesaba dokunun.

Yeni bir hesap eklemek için **Add account** (Hesap ekle) öğesine dokunun. Hesap türü seçin ve ardından ekrandaki talimatları takip edin.

#### Google Sync

Google hesabınızda, Tarayıcı, Takvim, Gmail Google Fotoğraflar ve diğerleri de dahil olmak üzere Google ürünleri için senkronizasyon ayarı yapabilirsiniz. *Ayarlar* menüsünde, **Hesaplar** > **Google** öğesine ve *Hesaplar* öğesinin altından, hesap adınıza (Gmail e-posta adresiniz) dokunun. Bu Google hesabınızın senkronizasyon ayarları menüsü gösterir. Otomatik olarak senkronize etmek istediğiniz öğenin yanındaki onay işaretine dokunun. İşaretlendiği zaman, o öğe otomatik olarak senkronize edilecektir.

Bir öğeyi manuel olarak senkronize etmek için öğenin işaretli olduğundan emin olun, **Menu** (Menü) öğesine dokunun ve ardından **Sync now** (Şimdi senkronize et) öğesine dokunun.

#### Birden fazla Google hesabı

Kişisel ve iş kişileri için ayrı hesaplar gibi birden fazla Google hesabınız varsa Accounts settings (Hesap ayarları) bölümünden bunlara erişebilir ve senkronizasyon yapabilirsiniz. *Apps list* (Uygulama listesi) :::: öğesini açın ve **Settings** (Ayarlar) > **Accounts** (Hesaplar) > **Add account** (Hesap Ekle) öğelerine dokunun.

## Dilin ve metin seçeneklerinin değiştirilmesi

Konumunuzu ve dil giriş tercihlerinizi belirlemek için *Apps list* (Uygulama listesi) :::: öğesini açın ve **Settings** (Ayarlar) > **Language & input** (Dil ve giriş) öğelerine dokunun.

## Sistem

#### Tarihi ve saati ayarlama

Tarih ve saati belirlemek için *Apps list* (Uygulama listesi) ....) öğesini açın ve **Settings** (Ayarlar) > **Date & time** (Tarih ve saat) öğelerine dokunun.

#### Not

Sık sık seyahat ediyorsanız ya da yaz saatinin kullanıldığı bir alanda yaşıyorsanız ve mobil şebekeye erişiminiz varsa bu menüden **Automatic** *time zone* (Otomatik zaman dilimi) öğesini etkinleştirebilirsiniz. Tabletiniz, ağdan aldığı bilgilere göre tarihi ve saati ayarlar.

#### Alarmları ayarlama

Tabletinizde, varsayılan olarak önceden tanımlanmış iki alarm bulunur. Alarm ayarları eklemek veya alarm ayarlarını düzenlemek için *Apps list* (Uygulama listesi) ...: öğesini açın ve **Clock** (Saat) öğesinin ardından () simgesine dokunun.

Önceden ayarlanmış bir alarmı açmak veya kapatmak için alarmın yanında bulunan ON/OFF (Açma/Kapatma) anahtarına veya yeni bir

alarm oluşturmak için 🕂 simgesine dokunun.

Düzenlemek için önceden ayarlanmış bir alarma dokunun. Aşağıdakileri yapabilirsiniz:

- Alarm saatini ayarlayın.
- Bir not verin (örn. "İş").
- Alarmın hangi günlerde tekrarlanacağını ayarlayın.
- Bir zil sesi belirleyin.

Alarmı silmek için 👕 simgesine dokunun. Bu eylem **UNDO** (Geri al) öğesine tıklayarak geri alınabilir.

## Tabletinizin işletim sistemini güncelleştirme

Tabletiniz, yeni aygıtlarla için destek sağlayan ve yazılım seçeneklerini genişleten sistem güncelleştirmelerini indirebilir ve yükleyebilir.

Güncelleştirmeleri denetlemek için *Apps list* (Uygulama listesi) öğesini açın ve **Settings** (Ayarlar) > **About tablet** (Tablet hakkında) > **System updates** (Sistem güncelleştirmeleri) > **CHECK NOW** (ŞİMDİ DENETLE) öğelerine dokunun.

## Not

Yeni aygıt yazılımının indirilmesi, ağ hızına bağlı olarak 40 dakikaya kadar sürebilir. Bellenim sürümü yükleme hatalarını önlemek için sistem yükseltmesi sırasında güç ya da sıfırlama düğmesine basın ya da tabletinize hiçbir şekilde erişmeyin.

## Tabletinizi sıfırlama

Temiz önyükleme, tabletinizi fabrika ayarlarına geri yükleyecektir.

#### Önemli

Bu işlem, tüm kişisel bilgileri, tabletinizde kayıtlı tüm kişiler ve yüklemiş olduğunuz programları silecektir.

Temiz önyükleme gerçekleştirmek için *Apps list* (Uygulama listesi) .... öğesini açın ve **Settings** (Ayarlar) öğesine dokunduktan sonra **Backup & reset** (Yedekleme ve sıfırlama) > **Factory data reset** (Fabrika verilerine sıfırlama) öğesine dokunun ve açılan bölümde **RESET TABLET** (TABLETİ SIFIRLA) ve ardından **ERASE EVERYTHING** (HER ŞEYİ SİL) öğesini seçerek tabletinizi biçimlendirin.

# **SSS** VE SORUN GIDERME

Bu bölüm Sık Sorulan Sorular ile tabletinizde yaşanabilecek sorunlara ve çözümlerine dair bilgiler içermektedir.

| Konu                    | Durum                                                                        | Çözüm                                                                                                    |
|-------------------------|------------------------------------------------------------------------------|----------------------------------------------------------------------------------------------------|
| Ses                     | Aygıttan neden<br>ses çıkışı<br>sağlanamıyor?                                | Aygıta bir kulaklık bağlıysa<br>hoparlör devre dışı olur. Kulaklığı<br>çıkarın.<br>Aygıtın ses ayarlarının Sessiz<br>modda olmadığından emin olun.<br>Aygıtın ses yüksekliği ayarlarının<br>en düşük seviyede olmadığından<br>emin olun. |
| Bellek                  | Neden<br>özelliklerde<br>belirtilenden<br>daha az<br>depolama alanım<br>var? | Belleğin bir kısmı, sistem güvenliği<br>için ayrılmıştır.                                                                                                    |
| Multimedya<br>dosyaları | Neden resim<br>dosyalarımı<br>göremiyorum?                                   | Desteklenmeyen bir resim dosyası<br>türünü görüntülemeye çalışıyor<br>olabilirsiniz. Daha fazla bilgi için<br><b>Bkz. "Desteklenen biçimler"</b><br>sayfa 53.                                                                            |
|                         | Neden Video<br>oynatılamıyor?                                                | Desteklenmeyen bir video dosyası<br>türünü görüntülemeye çalışıyor<br>olabilirsiniz. Daha fazla bilgi için<br><b>Bkz. "Multimedya" sayfa 53</b> .                                                                                        |
|                         | Neden Müzik<br>oynatılamıyor?                                                | Desteklenmeyen bir dosya türünü<br>yürütmeye çalışıyor olabilirsiniz.<br>Daha fazla bilgi için <b>Bkz</b> .<br><b>"Multimedya" sayfa 53</b> .                                                                                            |

| Konu                            | Durum                                                                                | Çözüm                                                                                                    |
|---------------------------------|--------------------------------------------------------------------------------------|----------------------------------------------------------------------------------------------------|
| Sistem bilgisi<br>ve performans | Aygıtımın işletim<br>sisteminin<br>versiyonunu<br>nasıl kontrol<br>edebilirim?       | İşletim Sistemi sürümünü (Kernel/<br>yapı numarası) ve diğer donanım<br>ve yazılım bilgilerini kontrol etmek<br>için <i>Apps list</i> (Uygulama listesi)<br>öğesini açın ve <b>Settings</b> (Ayarlar) ><br><b>About tablet</b> (Tablet hakkında)<br>öğelerine dokunun.                                                                                                    |
|                                 | Seri numarasını<br>nerede<br>bulabilirim?                                            | <i>Apps list</i> (Uygulama listesi) öğesini<br>açın ve <b>Settings</b> (Ayarlar) > <b>About</b><br><b>tablet</b> (Tablet hakkında) > <b>Device</b><br><b>Information</b> (Cihaz Bilgileri)<br>öğesine dokunun.                                                                                                    |
| Güç                             | Aygıtımı<br>açamadım.                                                                | Pil gücü sıfırlanmış olabilir. Aygıtı<br>yeniden şarj edin. Daha fazla bilgi<br>için Bkz. "Tabletinizi şarj etme"<br>sayfa 8.                                                                                                    |
| Depolama                        | Bellek durumunu<br>nasıl kontrol<br>edebilirim?                                      | Bellek durumunu kontrol etmek<br>için <b>Settings</b> (Ayarlar) > <b>Storage</b><br>(Bellek) öğesine gidin.                                                                                                    |
|                                 | Aygıtımın dahili<br>belleği doluysa<br>ya da neredeyse<br>doluysa ne<br>yapabilirim? | Yüklü uygulamaları silmeniz ya da<br>medya dosyalarını microSD karta<br>taşımanız gerekebilir.                                                                                                    |
| Kilit açma<br>deseni            | Kilit açma<br>desenimi<br>unuttum.                                                   | Beş kez yanlış girişten sonra kilit<br>açma deseninizi sıfırlayabilirsiniz.<br><b>Forgotten pattern?</b> (Desenimi<br>unuttum?) öğesine dokunun ve<br>Google hesabı kullanıcı adınızı ve<br>parolanızı girin.<br>Tabletinizde etkin bir Google<br>hesabı ve Internet bağlantısı<br>bulunmalıdır.<br>Bu seçenek kullanılamıyorsa<br>lütfen yerel Acer servis merkeziyle<br>görüşün. |

| Konu     | Durum                                                                   | Çözüm                                                                                                    |
|----------|-------------------------------------------------------------------------|----------------------------------------------------------------------------------------------------|
| Sıcaklık | Tablet, şarj<br>olurken ya da<br>uzun süre<br>çalıştığında<br>ısınıyor. | Aygıtın şarj olurken ısınması<br>normaldir. Şarj işlemi sona<br>erdiğinde sıcaklığı normal<br>seviyelere inecektir.<br>Tabletin video izleme ya da oyun<br>oynama gibi uzun süreli<br>kullanımlar sırasında ısınması da<br>normaldir.<br>Tüm Acer tabletleri, piyasaya<br>sürülmeden önce fabrikada test<br>edilmektedir. |

# Diğer yardım kaynakları

| Bilgi alınacak konu:                          | Başvurulacak kaynak: |
|-----------------------------------------------|----------------------|
| Tabletinizle ilgili son ve güncel<br>bilgiler | www.acer.com         |
| Hizmetle ilgili konular                       | support.acer.com     |

# Özellikler

#### Performans

- MTK MT8163V/A dört çekirdekli Cortex A53 1,5 GHz işlemci
- Sistem belleği:
  - 2 GB DDR3L RAM
  - 16 ya da 32 GB flash bellek

Android<sup>™</sup> 6.0 (Marshmallow) işletim sistemi

### Ekran

- 10,1 inç FHD IPS LCD kapasitif çoklu dokunmatik ekran
- 1920 x 1200 çözünürlük

## Multimedya

- Dört dahili hoparlör
- Dahili mikrofon

## Desteklenen biçimler

| Tür           | Biçimler                                                                   |
|---------------|----------------------------------------------------------------------------|
| Görüntü       | JPEG                                                                       |
| Ses kaydı     | AAC-LC, AMR-WB                                                             |
| Ses yürütme   | AAC-LC, AAC, AAC+ (düz AAC değil), AMR-NB,<br>AMR-WB, MP3, OGG Vorbis, WAV |
| Video kaydı   | H.264 BP, MPEG-4 SP, H.263 BP                                              |
| Video oynatma | H.264 BP, H.264 MP, H.264 HP, MPEG-4 SP, H.263<br>BP                       |

## USB konektörü

- Micro USB bağlantı noktası
- OTG desteği

## Güç

• DC güç girişi (10 W)

## Bağlantı

- Bluetooth 4.0
- 802.11a/b/g/n kablosuz LAN

## Gezinme

• GPS

## Kamera

- Ön kamera
  - 2 megapiksel
  - 720p HD ses/görüntü kaydı
- Arka kamera
  - 5 megapiksel
  - 1080p Full HD ses/video kaydı

## Genişletme

- Micro HDMI<sup>®</sup> bağlantı noktası
- Micro USB bağlantı noktası
- MicroSD kart yuvası (SDXC, 128 GB'ye kadar)

## Pil

22,4 Wh 6100 mAh 3,7 V 2-cell Li-iyon pil kutusu
Pil ömrü: 8 saate kadar (video oynatma test sonuçlarına dayanır)

## Not

Pil çalışma süresi, sistem kaynakları kullanımının neden olduğu güç tüketimine bağlıdır. Örneğin, sürekli olarak arka ışığın ya da güç gerektiren uygulamaların kullanılması şarj işlemleri arası pil kullanım süresini kısaltır.

## Boyutlar

| Yükseklik | 259 mm   |
|-----------|----------|
| Genişlik  | 167,5 mm |
| Kalınlık  | 8,985 mm |
| Ağırlık   | 529 g    |

#### Ortam

#### Sıcaklık

Çalışma: 0°C ila 35°C Çalışmadığı durumda: -20°C ila 60°C

#### Nem (yoğunlaşmayan)

Çalışma: %20 ile %80 arasında Çalışmadığı durumda: %20 ile %80 arasında

#### TICARI MARKA BILGILERI

DTS patentleri için http://patents.dts.com adresine bakın. DTS Licensing Limited'den alınan lisans altında üretilmiştir. DTS, DTS-HD, Sembolü ve DTS veya DTS-HD ve Sembolü ile birlikte DTS, Inc. şirketinin tescilli ticari markalarıdır ve DTS-HD Premium Sound, DTS, Inc. şirketinin ticari markasıdır. © DTS, Inc. Tüm Hakları Saklıdır.

# PILIN GÜVENLI KULLANIMI IÇIN YÖNERGELER

## Pil bilgileri

Bu ürünü nemli, ıslak ve/veya aşındırıcı ortamlarda kullanmayın. Ürünü bir ısı kaynağının yakınında, yüksek sıcaklıktaki yerlerde, doğrudan güçlü güneş ışığı alan yerlerde, mikrodalga fırında ya da basınçlı kaplarda bulundurmayın, saklamayın veya bırakmayın ve 60°C'nin (140°F) üstündeki sıcaklıklara maruz bırakmayın. Bu vönergelerin takip edilmemesi, pilin sızıntısı vapmasına. asit ısınmasına neden olabilir, parlamak veya patlamak suretiyle hasar ya da varalanmalara vol acmasıyla sonuclanabilir. Pili acmaya, delmeye ya da parçalarına ayırmaya çalışmayın. Pildeki bir sızıntı vücudunuzla temas ederse su ile temizleyin ve acil olarak tıbbi yardıma başvurun. Güvenlik nedenlerinden dolayı ve pil ömrünü uzatmak amacıyla şarj işlemi düşük (0°C/32°F değerlerinin altında) veya yüksek (45°C/113°F değerlerinin üzerinde) sıcaklıklarda gerçekleştirilmeyecektir.

Yeni bir pilin tam performansa ulaşabilmesi için iki veya üç kez tam olarak doldurulması ve boşaltılması gerekmektedir. Bir pil yüzlerce kez şarj edilip kullanılabilir, ancak belli bir süre sonra kullanılamaz hale gelecektir. Konuşma ve bekleme süreleri gözle görülür derecede kısaldığında yeni bir pil satın almak gerekir. Sadece üretici tarafından onaylanan pilleri kullanın ve bu aygıt için belirtilen, üretici tarafından onaylanmış şarj aletlerini kullanarak şarj edin.

Kullanımda olmadığı zamanlarda şarj aletini elektrik prizine takılı şekilde bırakmayın. Fazla şarj pil ömrünü kısaltabileceğinden şarjı dolu bir pili AC şarj cihazına bağlı bir şekilde bırakmayınız. Tamamıyla şarj edilmiş olan bir pil, uzun bir süre kullanılmadığında üzerindeki şarj yükünü yitirecektir. Bir pilin tamamıyla boş olması durumunda, ekranda şarj bilgisinin görüntülenebilmesi ve bir arama yapılabilmesi için, öncelikle birkaç dakika şarjda bulundurulması gerekecektir.

Pilinizi sadece kendi kullanım amacı doğrultusunda kullanınız. Hiçbir şart altında, hasar görmüş bir şarj aleti veya pili kullanmayınız.

Pili kısa devreye maruz bırakmayın. Bozuk para, ataş veya kalem gibi metal objelerin pildeki pozitif (+) ve negatif (-) kutuplara doğrudan temas etmesi kaza eseri bir kısa devreye yol açabilir.

Bunlar pilin üzerinde metal şeritler halinde görünür. Bu durum, örneğin, pilin tek başına çantada veya cepte taşınması esnasında oluşabilir. Kutupların kısa devreye uğraması pile veya temas eden objeye kalıcı zarar verebilir.

Bataryayı, yaz veya kış koşullarında kapalı araç içi gibi sıcak veya soğuk sıcaklıklara maruz kalacak alanlarda bırakmak batarya kapasitesini ve ömrünü kısaltacaktır. Pilin sıcaklığını daima 15°C ve 25°C (59°F ve 77°F) sıcaklıkları arasında tutmaya çalışın. Pil şarj edilmiş olsa dahi çok sıcak veya soğukken bir aygıtı çalıştırmayabilir. Donma noktasının altındaki ısılarda ise pil verimi ciddi anlamda düşecektir.

Pil ateşe maruz bırakılırsa patlayabilir. Hasarlı piller için de aynı risk mevcuttur. Pilleri yerel yönetmeliklere uygun şekilde atın. Lütfen mümkün olduğu durumlarda geri dönüşüme kazandırın. Lütfen ev atıkları ile birlikte atmayınız.

## Pili değiştirme

Pili, ürününüzle birlikte gelen aynı tip ile değiştirin. Farklı bir pilin kullanılması yangın veya patlama riski ortaya çıkarabilir.

#### Uyarı

Doğru kullanılmayan pillerin patlama riski vardır. Pili açmayı denemeyiniz, ateşten ve çocuklardan uzak tutun. Çocuklardan uzak tutun. Kullanılmış pilleri atarken yerel yönetmeliklere uygun hareket edin.

# SON KULLANICI LISANS SÖZLEŞMESI

ÖNEMLİ - DİKKATLİ OKUYUN: BU SON KULLANICI LİSANS SÖZLEŞMESİ ("SÖZLEŞME") SİZİNLE (BİREY YA DA TEK VARLIK OLARAK) İŞTİRAKLERİ DAHİL OLMAK ÜZERE ACER INC. ("ACER") ARASINDA YAPILAN, "ACER", "GATEWAY", "PACKARD BELL" YA DA "EMACHINES" MARKALI OLABİLECEK HER TÜRLÜ İLGİLİ ORTAM, BASILI MALZEME VE İLGİLİ KULLANICI ELEKTRONİK BELGELERİ DAHİL OLMAK ÜZERE BU SÖZLEŞMEYLE BİRLİKTE GELEN YAZILIM (İSTER ACER İSTERSE LİSANS VERENLERİ YA DA TEDARİKÇİLERİ TARAFINDAN SAĞLANAN) ("YAZILIM") İÇİN YAPILMIŞTIR. TÜM DİĞER ÜRÜNLER YA DA KONULARLA İLGİLİ SÖZLEŞMELER, AMAÇLANMAMAKTADIR VE İMA EDİLMEMELİDİR. BİRLİKTE GELEN YAZILIMI YA DA BUNUN HERHANGİ BİR BÖLÜMÜNÜ YÜKLEYEREK, BU SÖZLEŞMENİN KURALLARI VE KOŞULLARINA BAĞLI KALMAYI KABUL ETMEKTESİNİZ. BU SÖZLEŞMENİN KURALLARI VE KOŞULLARININ TÜMÜNÜ KABUL ETMİYORSANIZ BİRLİKTE VERİLEN YAZILIMI YÜKLEME İŞLEMİNE DEVAM ETMEYİN VE VARSA TÜM YÜKLENEN DOSYALARI AYGITINIZDAN HEMEN SİLİN.

İLGİLİ YAZILIMIN GEÇERLİ LİSANSLI BİR KOPYASINA SAHİP DEĞİLSENİZ YAZILIMI YÜKLEME, KOPYALAMA YA DA BAŞKA BİR ŞEKİLDE KULLANMAYA İZNİNİZ YOKTUR VE BU SÖZLEŞMEYE BAĞLI HİÇBİR HAKKA SAHİP DEĞİLSİNİZ.

Yazılım, ABD ve uluslararası telif hakkı yasaları ve anlaşmalarının yanı sıra diğer düşünsel mülkiyet yasaları ve anlaşmaları tarafından korunmaktadır. Yazılımın lisansı verilir, satılmaz.

#### LİSANSIN VERİLMESİ

Acer size, Yazılımla ilgili özel olmayan ve transfer edilmeyecek hakları vermektedir. Bu Sözleşmeye göre şunları yapabilirsiniz:

- 1. Yalnızca belirlenmiş tek aygıtta Yazılımı yükleyebilir ve kullanabilirsiniz. Yazılım'ın kullanılabileceği her aygıt için ayrı bir lisans gerekmektedir;
- 2. Yalnızca yedekleme ve arşiv amaçları için yazılımın bir kopyasını çıkarabilirsiniz;
- 3. Belgeleri elektronik ortamda almış olmanız koşuluyla yazılımla birlikte verilen elektronik belgelerin basılı bir kopyasını yapabilirsiniz.

#### KISITLAMALAR

Şunları YAPAMAZSINIZ:

- 1. Bu Sözleşme'de açıklanan dışında Yazılımı kullanamaz ya da kopyalayamazsınız;
- 2. Yazılımı herhangi bir üçüncü şahsa kiralayamazsınız;
- 3. Yazılımın tamamını ya da bir kısmını değiştiremez, uyarlayamaz ya da çeviremezsiniz;
- Yazılımı ters mühendisliğe tabi tutamaz, kodunu çözemez ya da parçalarına ayıramaz ya da Yazılımı temel alan türetici çalışmalar oluşturamazsınız;
- 5. Kişisel kullanımınız hariç olmak üzere yazılımı başka bir programla birleştiremez ya da Yazılımı değiştiremezsiniz ve
- 6. Acer'dan önceden alınmış yazılı izinden sonra Yazılımın hiçbir kopyasını tutmamanız ve alıcı üçüncü şahısın bu Sözleşmenin koşullarını kabul etmesi durumunda Yazılımın tamamını bir üçüncü şahsa transfer edebilmeniz istisna olarak Yazılımı üçüncü şahıslara alt lisansla veremez ya da başka bir şekilde kullanmalarını sağlayamazsınız.
- 7. Bu Sözleşmeye bağlı olarak haklarınızı üçüncü şahıslara aktaramazsınız.
- 8. Yazılımı, yürürlükteki ihracat yasalarına ve yönetmeliklerine aykırı biçimde ihraç edemezsiniz ya da (i) Yasaklı kişilere, varlıklara ya da sınırlama olmaksızın Küba, İran, Kuzey Kore, Sudan ve Suriye dahil olmak üzere yasaklı ülkelere teknik verileri satamaz, ihraç edemez, yönlendiremez, açıklayamaz ya da Yazılımı veremezsiniz veya (ii) Birleşik Devletlerin yasaları ya da yönetmelikleri tarafından yasaklanan herhangi bir şekilde Yazılımı kullanamazsınız.

#### DESTEK HİZMETLERİ

Acer, Yazılım için teknik ya da başka türlü bir destek sağlamakla yükümlü değildir.

#### ACER LIVE UPDATE

Belirli yazılımlar, yazılımlardaki güncellemelerin otomatik olarak aygıtınıza indirilmesini ve yüklenmesine izin veren Acer Live Update (Acer Canlı Güncelleme) hizmetinin kullanılmasını sağlayan unsurlara sahiptir. Yazılımı yükleyerek Acer'ın (ya da lisans verenlerinin) aygıtınızda kullandığınız bu tür yazılımların sürümünü otomatik olarak kontrol etmesine ve aygıtınıza otomatik olarak indirilecek olan bu tür yazılımlara yükseltmeler sağlamasına onay ve izin vermektesiniz.

#### MÜLKİYET VE TELİF HAKKI

Yazılım ve tüm kopyalarının mülkiyeti, mülkiyet hakları ve düşünsel mülkiyet hakları, Acer ya da Acer'ın lisans sahipleri ya da sağlayıcılarında (uygun olduğu şekilde) olmaya devam etmektedir. Yazılımda (yaptığınız değişiklikler ya da kopyalar dahil) herhangi bir mülkiyet çıkarı ya da herhangi bir düşünsel mülkiyet hakkına sahip değilsiniz ve bunları kazanamazsınız. Yazılımla ulaşılan içeriğin mülkiyeti ve ilgili hakları, ilgili içerik sahibinin mülkiyetindedir ve yürürlükteki yasalar tarafından korunuyor olabilir. Bu lisans size bu içeriklerle ilgili hiçbir hak vermemektedir. İşbu vesileyle şunları kabul etmektesiniz:

- 1. Yazılımdan herhangi bir telif hakkı ya da diğer mülkiyet uyarılarını kaldırmayacağınızı;
- 2. Yapmış olduğunuz izin verilen tüm kopyalara bu uyarıları koyacağınızı ve
- 3. Yazılımın izinsiz kopyalanmasını önlemek için elinizden gelen tüm çabayı göstereceğinizi.

#### TİCARİ MARKALAR

Bu Sözleşme, Acer ya da Acer'ın lisans verenleri ya da tedarikçilerinin herhangi bir ticari markası ya da servis markalarıyla ilgili hiçbir hak vermemektedir.

#### GARANTILERIN REDDI

YÜRÜRLÜKTEKİ YASALARIN İZİN VERDİĞİ AZAMİ ÖLÇÜDE ACER, TEDARİKÇİLERİ VE LİSANS VERENLERİ, YAZILIMI "OLDUĞU GİBİ" VE TÜM HATALARIYLA BİRLİKTE SAĞLAMAKTADIR VE İŞBU BELGEYLE SATILABİLİRLİK, BELİRLİ BİR AMACA UYGUNLUK, YANITLARIN DOĞRULUĞU YA DA TAMLIĞI, SONUÇLAR, İŞÇİLİK BENZERİ ÇABALAR, VİRÜS OLMAMASI, İHMAL OLMAMASI İMA EDİLEN GARANTİLERİ, GÖREVLERİ YA DA KOŞULLARI DAHİL ANCAK BUNLARLA SINIRLI OLMAMAK KOŞULUYLA YAZILIMLA VE DESTEK SAĞLAMA YA DA SAĞLAYAMAMA İLE İLGİLİ TÜM AÇIK, İMA EDİLEN YA DA YASAL TÜM DİĞER GARANTİLERİ VE KOŞULLARI REDDETMEKTEDİR. AYRICA, YAZILIMLA İLGİLİ MÜLKİYET, SORUNSUZ KULLANIM, SORUNSUZ SAHİP OLMA, AÇIKLAMALARA UYGUNLUK YA DA YASALARIN ÇİĞNENMEMESİ GARANTİSİ YA DA KOŞULLARI SUNULMAMAKTADIR. TESADÜFİ, SONUCTA MEYDANA GELEN VE BELİRLİ DİĞER ZARARLARIN HARİC

TUTULMASI

YÜRÜRLÜKTEKİ YASALARIN İZİN VERDİĞİ AZAMİ ÖLCÜDE. HİCBİR DURUMDA ACER. ACER'IN TEDARİKÇİLERİ YA DA ACER'IN LİSANS VERENLERİ, YAZILIMIN KULLANILMASI DESTEK YA DA KULLANILAMAMASI, HIZMETLERININ SAĞLANMASI YA DA SAĞLANAMAMASININ YA DA BU ANLAŞMANIN HERHANGİ BİR KOŞULUYLA BAĞLANTILI BASKA BİR DURUMUN NEDEN OLDUĞU YA DA BUNLARLA HERHANGİ BİR SEKİLDE İLGİLİ HİCBİR ÖZEL, TESADÜFİ, DOLAYLI, CEZAİ YA DA SONUCTA MEYDANA GELEN ZARARLARDAN (KAR, GİZLİLİK YA DA DİĞER BİLGİLERİN KAYBI, İŞİN KESİNTİYE UĞRAMASI, KİŞİSEL YARALANMALAR, GİZLİLİK KAYBI, ŞÖHRET YA DA MAKUL BAKIM DAHİL OLMAK ÜZERE HERHANGİ BİR GÖREVİN YERİNE GETİRİLEMEMESİ, İHMAL, DİĞER MADDI YA DA DIĞER TÜRLÜ ZARARLAR DAHİL ANCAK BUNLARLA SINIRLI OLMAMAK KAYDIYLA) DİĞER HATA. HAKSIZ FİİL (İHMAL DAHİL). KATI YÜKÜMLÜLÜK. SÖZLESMENİN IHLAL EDILMESI YA DA ACER YA DA TEDARIKCILERI YA DA LISANS VERENLERININ GARANTISININ IHLAL EDILMESI, ACER VE TEDARIKÇILERI VE LISANS VERENLERI BU

TÜR ZARARLARIN VARLIĞI KONUSUNDA BİLGİLENDİRİLMİŞ OLSA BİLE YÜKÜMLÜ OLMAYACAKTIR.

#### YÜKÜMLÜLÜĞÜN SINIRLANDIRILMASI VE ÇÖZÜMLER

HER NE OLURSA OLSUN HERHANGİ BİR NEDENDEN (SINIRLAMA OLMAKSIZIN YUKARIDA BELİRTİLEN TÜM ZARARLAR VE TÜM DOĞRUDAN VE GENEL ZARARLAR DAHİL) DOLAYI MEYDANA GELEBİLECEK ZARARLARA BAĞLI OLMAKSIZIN ACER, TEDARİKÇİLERİ VE LİSANS VERENLERİNİN BU SÖZLEŞMENİN HERHANGİ BİR KOŞULUNA BAĞLI TÜM YÜKÜMLÜLÜĞÜ VE SİZİN TÜM BUNLARLA İLGİLİ TEK ÇÖZÜMÜNÜZ, YAZILIM İÇİN TARAFINIZDAN ÖDENEN TOPLAM MİKTARLA SINIRLIDIR. BELİRTİLEN SINIRLAMALAR, İSTİSNALAR VE FERAGATLAR (GARANTİLERİN REDDİ VE TESADÜFİ, SONUÇTA MEYDANA GELEN VE YUKARIDA BELİRTİLEN BELİRLİ DİĞER ZARARLAR DAHİL), ÇÖZÜM TEMEL AMACINI KARŞILAMIYOR OLSA BİLE YÜRÜRLÜKTEKİ YASALARIN İZİN VERDİĞİ AZAMİ ÖLÇÜDE UYGULANACAKTIR ANCAK BAZI YASALARDA TESADÜFİ YA DA SONUÇTA MEYDANA GELEN HASARLARIN İSTİSNA TUTULMASI YA DA SINIRLANDIRILMASINA İZİN VERİLMEDİĞİNDEN, YUKARIDAKİ SINIRLAMALAR SİZİN İÇİN GEÇERLİ OLMAYABİLİR.

#### FESİH

Acer, diğer haklarından vazgeçmeden, bu sözleşmenin herhangi bir kuralı ya da koşulunu yerine getiremezseniz önceden haber vermeden bu Sözleşmeyi hemen sonlandırabilir.

Bu tür bir durumda şunları yapmanız gerekir:

- 1. Yazılım'ın tüm kullanımlarından vazgeçme;
- 2. Yazılımın orijinal kopyası ve diğer kopyalarını imha etme ya da Acer'a geri gönderme ve
- 3. Yazılımı, bulunduğu tüm aygıtlardan silme.

Bu sözleşmede belirtilen tüm garantilerin redleri ve yükümlülük sınırlandırmaları, bu Sözleşmenin feshedilmesinde geçerliliğini korur.

#### GENEL

Bu sözleşme, Yazılımın bu lisansıyla ilgili sizinle Acer arasındaki tam sözleşmeyi temsil etmektedir ve taraflar arasındaki tüm eski sözleşmeleri, iletişimleri, önerileri ve temsilleri geçersiz hale getirmektedir ve her türlü söz, emir, onay ya da benzeri iletişimin tüm çakışan ya da ek koşulları yerine geçer. Bu sözleşme yalnızca her iki tarafın imzaladığı yazılı bir belgeyle değiştirilebilir. Bu sözleşmenin herhangi bir koşulu, yetkiye sahip herhangi bir mahkeme tarafından, yasalara aykırı olarak bulunursa bu koşul izin verilen azami ölçüde uygulanacaktır ve Sözleşmenin kalan koşulları, geçerliliğini ve etkisini tam olarak koruyacaktır.

#### ÜÇÜNCÜ TARAF YAZILIMLAR VE HİZMETLER İÇİN GEÇERLİ OLAN EK KOŞULLAR

Burada Acer'ın lisans vereni ya da tedarikçisi tarafından sağlanan yazılım ("Üçüncü Taraf Yazılımlar"), size kişisel, ticari olmayan kullanımınız için sağlanmaktadır. Üçüncü Taraf Yazılımları, Acer'ın buradaki lisans verenleri ya da tedarikçileri tarafından sağlanan hizmetlere ("Üçüncü Taraf Hizmetler") zarar verecek, kapatacak, zorlayacak ya da bozacak şekilde kullanamazsınız. Ayrıca Üçüncü Taraf Yazılımları, başka bir tarafın Üçüncü Taraf Hizmetlerinin ya da tedarikçilerinin hizmetleri ve ürünlerinin kullanımını ve keyfini bozacak şekilde kullanamazsınız. Öçüncü Taraf Yazılımları, başka bir tarafın Üçüncü Taraf Hizmetlerinin ya da Acer'ın lisans verenleri ya da tedarikçilerinin hizmetleri ve ürünlerinin kullanımını ve keyfini bozacak şekilde kullanamazsınız. Öçüncü Taraf Yazılımları ve Üçüncü Taraf Hizmetleri kullanımınız, aynı zamanda global web sitemizden ulaşılabilecek ek kurallar ve koşullara ve politikalara da tabidir.

#### Gizlilik politikası

Kayıt sırasında Acer'a bazı bilgiler göndermeniz istenecektir. www.acer.com/worldwide/support/ swa.htm'deki ya da yerel Acer web sitesindeki Acer'ın gizlilik politikasına bakın.